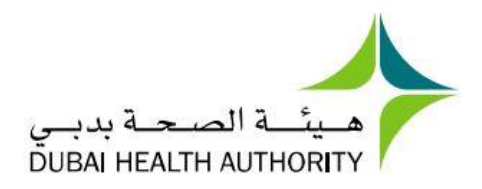

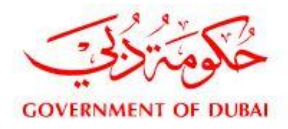

# **HEALTH LICENSING DEPARTMENT**

# **SHERYAN USER GUIDES**

**JUNE 2019** 

🜔 800342 (DHA) | 🌐 dha.gov.ae | 🎔 🞯 🔕 🥥 @dha\_dubai | in 🕞 🗭 Dubai Health Authority

## **SHERYAN USER GUIDE to:**

## **PROFESSIONAL REGISTRATION**

## TABLE OF CONTENTS

| Definitions/Abbreviations:                                                   | 4  |
|------------------------------------------------------------------------------|----|
| 1. Introduction:                                                             | 6  |
| 2. Accessing your DHA E-services Account                                     | 6  |
| 2.1 Login                                                                    | 6  |
| 2.2 Registration                                                             | 7  |
| 2.3 Set Preference                                                           | 7  |
| 2.4 Accessing the Sheryan Licensing System                                   | 8  |
| 3. Managing the Account                                                      | 8  |
| 3.1 Homepage Icons and Actions                                               | 9  |
| 3.2. Account Menu Options                                                    |    |
| 3.3 Ask Latifa                                                               | 11 |
| 3.4 Frequently Asked Questions                                               |    |
| 4. Creating an Application for Professional Registration                     | 13 |
| 4.1 Professional Registration Flow Chart: Computer Based Testing / Prometric | 13 |
| 4.2 Professional Registration Flow Chart: Oral Assessment                    | 14 |
| 4.3 Step 1: Self-Assessment Tool                                             | 15 |
| 4.4 Step 2: Get Registered                                                   |    |
| 4.5 Go to Dataflow                                                           | 22 |
| 4.6 Go to Prometric                                                          | 31 |
| 4.8 Oral Assessment                                                          |    |
| 4.9 Payment                                                                  |    |
| 5. Active Registration                                                       |    |
| 5.1 Step 3: Activating a Professional License                                |    |
| 6. Accepting an Invitation                                                   |    |
| 7. Active License                                                            | 41 |

#### **Definitions/Abbreviations:**

**Authorities:** The Regulatory Authorities within the United Arab Emirates according to the geographical jurisdiction, Ministry of Health and Prevention, Department of Health - Abu Dhabi and Dubai Health Authority.

**Credentials:** Are the documented evidence of education/ qualifications, registration/ license, training/ experience and other documents that are required to check the eligibility of the health professional to obtain a license

**Dubai Medical Registry:** Dubai Medical Registry is a public database maintained by DHA, which includes details of HPs' eligible to become licensed in Dubai.

**Experience:** Hands on clinical experience gained by a licensed healthcare professional during a salaried employment/contractual period and it excludes volunteer jobs, observership, or clinical attachment.

**Good Standing Certificate:** A certificate showing evidence that the healthcare professional is competent to practice the profession, has not been found guilty of unprofessional conduct, and that there are no pending or previous disciplinary orders or criminal proceedings against the healthcare professional. Must be issued by the same licensing authority of the healthcare professional registration/ license,

**Healthcare Professional:** A person who by education, training, certification and licensure is qualified to provide healthcare services.

License: A permission granted by an authority to practice a healthcare profession.

**Logbook:** A typed comprehensive record from physicians and dentists with surgical specialties for the last two (2) years demonstrating clinical competence through mixed major cases, signed, and stamped by the medical director of the facility or the head of department, mentioning the name, date, and total number of procedures performed within the mentioned period.

**Medical Fitness Certificate**: A report issued by DHA Health Centers within the last three (3) months confirming that the applicant/ HP is medically fit to practice.

Negative Report: A verification result indicating a negative feedback of the submitted credentials.

Position: The term describing the applicant/ HP designation which consist of Category, Title, and Specialty

Positive report: A verification result indicating that all submitted credentials have been verified successfully.

**Primary Source Verification**: A process of validating documents required for licensure from the issuing organization. **Qualification**: An educational evidence granted by universities, colleges, academic institutes or schools that are nationally accredited or formally recognized. PSV can be referred to as Document Verification.

**Unable to verify report**: A verification result indicating an incomplete verification process related to failure in providing all necessary credentials, and/or applicant is not responding to verification agency, and/or certain issues related to the issuing body.

**Unified Healthcare Professional Qualification Requirements (POR):** a unified document developed in cooperation with The Ministry of Health and Prevention (MOHP), Department of Health Abu Dhabi (DoH) and Dubai Health Authority (DHA) that specifies the professions that can practice in United Arab Emirates and sets out the standards of qualification, experience, license and requirements to obtain a license from the Authorities.

**DHA:** Dubai Health Authority

**GSC:** Good Standing Certificate

HF: Healthcare facilityHP: Healthcare ProfessionalPQR: Unified Healthcare Professional Qualification RequirementsPSV: Primary Source Verification

#### 1. Introduction:

A healthcare career in Dubai starts with obtaining a registration then activating it into a license to practice. This guide provides an overview of the steps to acquire active registration in the Dubai Medical Registry.

## 2. Accessing your DHA E-services Account

Follow the steps below to sign-up or login on the DHA Sheryan account:

• Visit the website and click on the Login icon to access the DHA Sheryan portal.

## 2.1 Login

• Existing users can enter their username and password on this page.

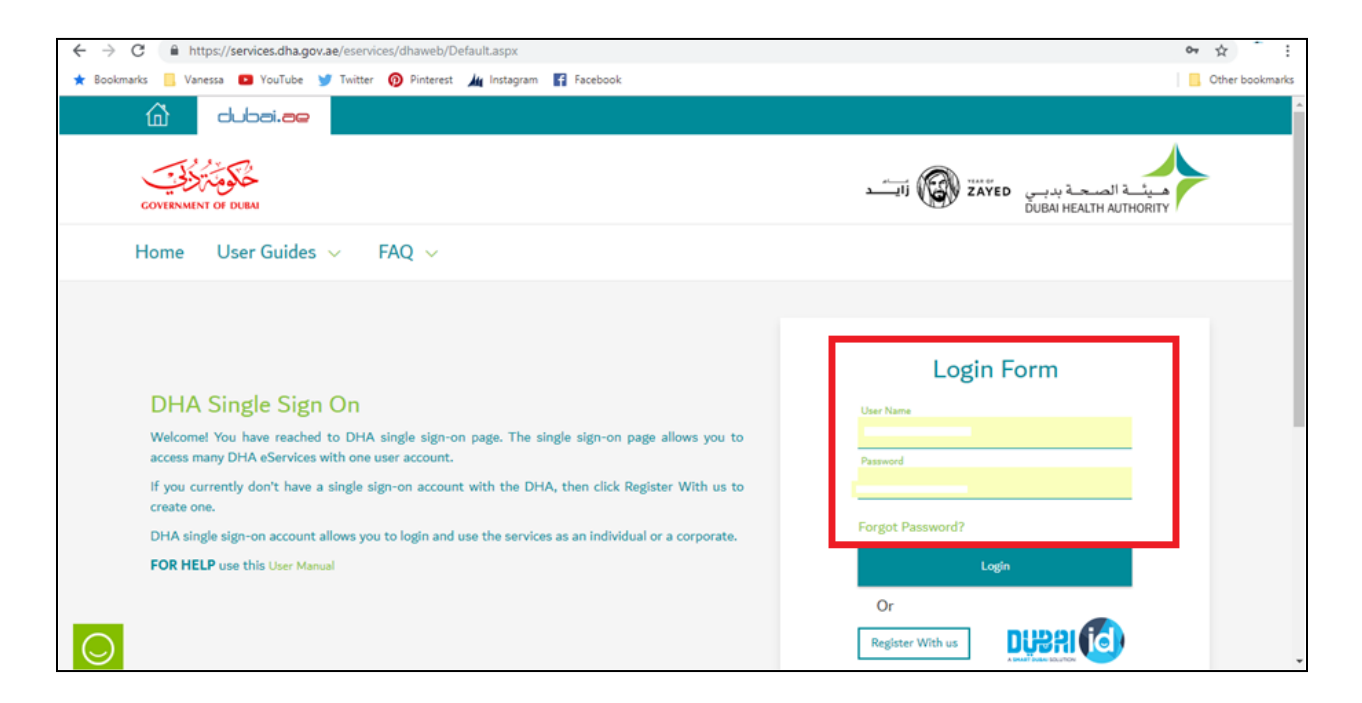

## 2.2 Registration

• New users must create an account. Click the 'Register With Us' button to create a new username & password.

| <u>ش</u> | dubai.ae                                                       |                                                                                                    |  |
|----------|----------------------------------------------------------------|----------------------------------------------------------------------------------------------------|--|
| Hom      | ne User Guides $\vee$ FAQ $\vee$                               |                                                                                                    |  |
|          | Be a part of DHA family<br>Access DHA Eservices with an click. | Register with us         Username         Email         Password       Confirm Password         First name       Middle name(optional)         Last name       United Arab Emirates *         Country Code       Mobile Number         Er + 971       Mobile Number         Click or touch the Hand       Image: Common content of the content of the c |  |

### 2.3 Set Preference

After login, a prompt to set preference for 'Individual Home' or 'Corporate Home' will appear. Set 'Individual Home' as the default page.

| ሰ dubai. <b>ae</b>                                                                                                    | O support_office01 ∨                                                                                                    |
|----------------------------------------------------------------------------------------------------|----------------------------------------------------------------------------------------------------|
| GOVERNMENT OF DUBA                                                                                                    | میٹ الصحة بدیسی<br>DUBAI HEALTH AUTHORITY                                                                                                    |
| For Individual For Corporate V Application Enquiry                                                                                                    |                                                                                                    |
| DHA Service Start Page<br>Are you an individual who want to use DHA Services for<br>personal use?                                                                  | Are you a corporate owner or employee who want to use DHA<br>Services for your corporate?                                                                                        |
| From DHA Individual Home Page you will be able to access broad range of service like Registering yourself as a new Health Professional, Renewing your license etc. | From DHA Corporate Home Page you will be able to access broad range of service like Registering a new Health Facility, Renewing the facility, adding partner etc. Corporate Home |
| ♥ set as default page                                                                                                    | set as default page                                                                                                    |

• Access to all the services provided by Dubai Health Authority will be on the next page.

## 2.4 Accessing the Sheryan Licensing System

• Click on the Health Licensing Service icon to access the DHA Sheryan Portal.

| dubai.ae                                                                   |                                         |                                               | 8 ×                                       |
|----------------------------------------------------------------------------|-----------------------------------------|-----------------------------------------------|-------------------------------------------|
| GOVERNMENT OF DUEA                                                         |                                         |                                               | میٹے الصحة بدیس<br>DUBAI HEALTH AUTHORITY |
| For Individual For Corporate                                               | <ul> <li>Application Enquiry</li> </ul> |                                               |                                           |
| 습 Individual Home Pa                                                       | ge                                      |                                               |                                           |
| Individual                                                                 |                                         |                                               |                                           |
| DHA MyChart<br>User Guide                                                  | Bealth Licensing Service                | Online Health Services<br>User Guide          | Cuent Management<br>↓ User Guide          |
| Medical Scholarship Service                                                | Capacity Planning                       | Hasana                                        | Birth & Death Notification                |
| Residency and Internship<br>Programs<br>More Information FAQ<br>User Guide | Volunteer Program Service<br>User Guide | Dubai Neonatal Network<br>(DNN)<br>User Guide |                                           |

## 3. Managing the Account

Before proceeding to the licensing services, users must be familiar with account management.

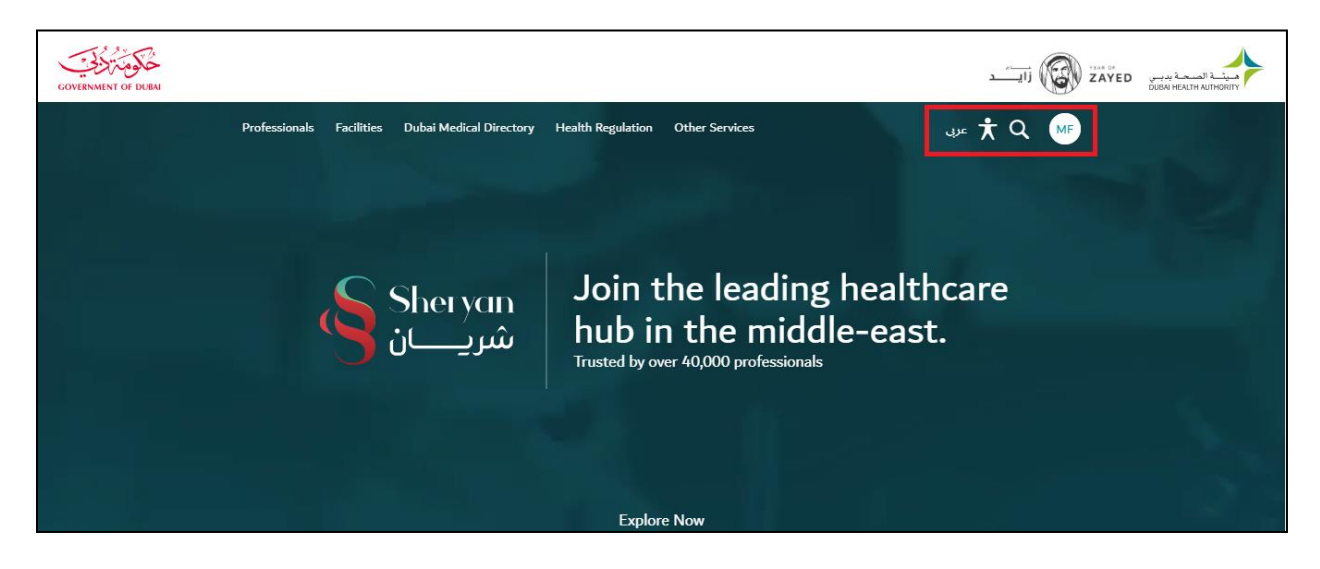

## 3.1 Homepage Icons and Actions

| lcon          | Action                                                                                                    |  |
|---------------|----------------------------------------------------------------------------------------------------|--|
| English/ عربی | Change Language Preference                                                                                                    |  |
| <b>İ</b>      | Accessibility (Text Resize, Contrast Switch, Read Speaker)                                                                                                    |  |
| O,            | Search                                                                                                    |  |
| A             | The initials depend on the user's first and last name.<br>Click on the icon to view your unique ID, access your dashboard,<br>applications, verified documents, notifications and settings pages. |  |

## 3.2. Account Menu Options

| ABDULLAH MOHAMMED                 | Name and Unique ID - important when       | Note: The unique ID never changes and                                                                                                    |
|-----------------------------------|-------------------------------------------|----------------------------------------------------------------------------------------------------|
| DHA ID: 00123456                  | accessing third party services            | is only an identifier.                                                                                                    |
| My Dashboard                      | (Prometric, Dataflow) and license         |                                                                                                    |
| My Applications                   | activation by a hiring facility.          |                                                                                                    |
| Verifications and CBT Assessments | My Dashboard - quick view of              | My Dashboard                                                                                                    |
| Notification Centre               | application status, current registration/ | Elitibutions 🖌                                                                                                    |
|                                   | license status, services, issued sick     | with Maam role Submitted You will be able to track year license Maams Instance and registration Information acra yea certificates once year become a licensed                                                                                                    |
| Settings                          | leaves (eligible professionals), etc.     | Convex temporal temporal for the second and the second and the sec |
|                                   |                                           |                                                                                                    |
|                                   |                                           | My Applications                                                                                                    |
|                                   | My Applications - comprehensive view      | C to Ta Destinate Closed Destinate Excel                                                                                                    |
|                                   | of applications. There are 2 tabs on the  | Type to file:                                                                                                    |
|                                   | screen:                                   | Stema         Application Nerve         Reference No         Subwrited For         Cast (2020)         Subwrited On v           Approved<br>34/02/2028         Register Professional         NING-2028-         0.00         14/02/2028         >                                                                                                    |
|                                   | Active tab- will show a list of all       |                                                                                                    |
|                                   | applications that are either in draft,    |                                                                                                    |
|                                   | submitted, returned to you.               |                                                                                                    |
| Logout                            | Closed tab- will show a list of all       |                                                                                                    |
| LoBont                            | applications that are either approved,    |                                                                                                    |
|                                   | rejected or cancelled by the user.        |                                                                                                    |
|                                   |                                           |                                                                                                    |
|                                   | Verifications and CBT Assessments -       | Verifications and CBT Assessments                                                                                                    |
|                                   | list of all verified documents from       | C Ge To Dashbased                                                                                                    |
|                                   | Dataflow and assessment results from      | Status Source Type Document ID Creation Date: Updated Date      Vortext Date: Type Educationformation     Source Educationformation     Source Educationformation                                                                                                    |
|                                   | Prometric.                                | Ubigined         Ubigined           Worlfiel         DataFlow           Licensinformation         16/03/2019                                                                                                    |
|                                   |                                           | Vortifial DataFlow Experimentation 55(07)2029 20(07)2029     Vortifial DataFlow Licensinformation 27/02/2029 00(03)2029                                                                                                    |
|                                   |                                           | <ul> <li>Verified DetaFlow Ergeniseate/levention</li> <li>27/02/2029</li> <li>03/032/2029</li> </ul>                                                                                                    |
|                                   | Notification Centre - (!) alerts          | Notification Center                                                                                                    |
|                                   | represented by a red exclamation point    | < Go To Dashbaard                                                                                                    |
|                                   | beside your name's initials can be seen   | rype wirms<br>Type Manage Theatery •                                                                                                    |
|                                   | here.                                     | Strans Lydow Two Application References MID-2029 for the Righter Professional area is a large to a large to a large       |
|                                   |                                           | Register Parlementary     Register Parlementary     Register Parl      |
|                                   |                                           | International assembly          Constrained assembly X         Constrained assembly          Constrained assembly X         Constrained assembly          Constrained assembly X         Constrained assembly          Constrained assembly          X         Constrained assembly          Constrained assembly          Constrained assembly          X         Constrained assembly          Constrained assembly          X                                                                                                    |
|                                   |                                           |                                                                                                    |
|                                   |                                           |                                                                                                    |

| Settings - changes in notification       | Account Settings                       |                    |
|------------------------------------------|----------------------------------------|--------------------|
| preference (SMS/Email), account          | < Back to Dashboard                    |                    |
| information (name, email, password,      | Notifications                          |                    |
| etc.), and personal information (mobile  | Actions ()                             | Email SMS          |
| number, address, etc.) can be made here. | Reminders<br>Status Updates            |                    |
|                                          | Urgent Circulars 🔹                     |                    |
|                                          | Informational Circulars                |                    |
|                                          | Medical Director notifications         |                    |
|                                          | Communication language (Email & SMS)   | Arabic             |
|                                          | Account Information                    |                    |
|                                          | Emsil address<br>dr. license@amoil.com | Password<br>****** |
|                                          |                                        |                    |
|                                          | <u>Edit personal information</u>       |                    |
|                                          |                                        |                    |
|                                          |                                        |                    |
| Logout - exit the account.               |                                        |                    |
| _                                        |                                        |                    |

## 3.3 Ask Latifa

DHA's virtual assistant, Latifa, is trained to answer your questions on Sheryan's healthcare licensing services for Professionals and Facilities. Interact with her by clicking the Wassel Sotak icon on the lower right hand corner of the DHA Sheryan portal.

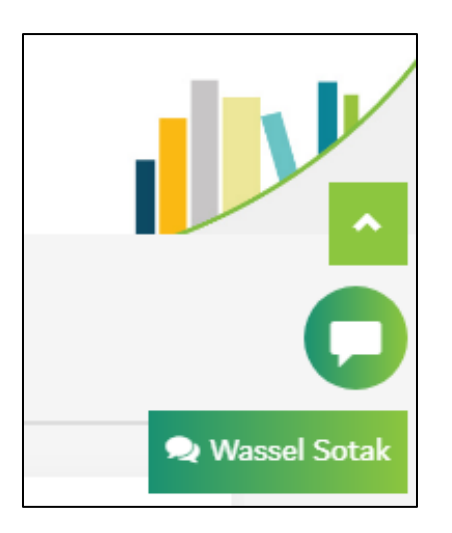

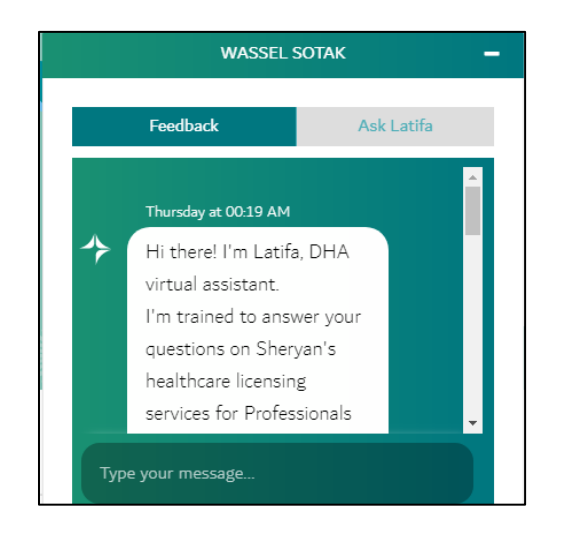

## 3.4 Frequently Asked Questions

An efficient way to gather information is to check the <u>Frequently Asked Questions/FAQ page</u>.

| GOVERNMENT OF DUBAI |                                                                                                    |               |
|---------------------|----------------------------------------------------------------------------------------------------|---------------|
|                     | Shert vin Professionals Facilities Dubai Medical Directory Health Regulation Other Services شريسان |               |
|                     | A ► FAQs                                                                                           | عربي عداهطناه |
|                     | Frequently Asked Questions                                                                         |               |
|                     | What do you need help with?                                                                        |               |
|                     | Search to Filter                                                                                   |               |
|                     | New Healthcare Facility License                                                                    | •             |
|                     | What is the maximum number of doctors that can share a clinic/ consultation room?                  | •             |
| 0                   | Can IVF services be added to a polyclinic?                                                         |               |
|                     | What is the purse to doctor ratio?                                                                 |               |

The link can be found at the bottom of the HRS web page.

| About DHA<br>Careers<br>FAQs<br>Sitemap | Contact Us<br>Employees E-Services | This site is best viewed in | جکومة<br>dubai<br>gov    |
|-----------------------------------------|------------------------------------|-----------------------------|--------------------------|
| All Rights Reserved. D                  | Dubai Health Authority 2018        | Terms & Conditions          | Privacy Policy   🖸 🙆 f 🎔 |

## 4. Creating an Application for Professional Registration

## 4.1 Professional Registration Flow Chart: <u>Computer Based Testing / Prometric</u>

| Self-Assessment Tool<br>If manual review, payment<br>required                                  | $\longrightarrow$ | Get Registered<br>(Dataflow & Prometric )<br>*Payment required in<br>service provider portal | $\longrightarrow$ | Submit Application to DHA<br>(Payment required) |
|------------------------------------------------------------------------------------------------|-------------------|----------------------------------------------------------------------------------------------|-------------------|-------------------------------------------------|
|                                                                                                |                   |                                                                                              |                   |                                                 |
| DHA approves application.<br>Registration is fully-active.                                     | $\longrightarrow$ | Hiring Facility applies for<br>Activate Professional License<br>service. Invitation sent.    | $\longrightarrow$ | Professional accepts invitation.                |
|                                                                                                |                   |                                                                                              |                   |                                                 |
| Hiring Facility submits<br>Activate Professional License<br>application.<br>(Payment required) | $\longrightarrow$ | DHA approves application.<br>License is active.                                              |                   |                                                 |

| Legend    |     |
|-----------|-----|
| Applicant |     |
|           | DHA |

## 4.2 Professional Registration Flow Chart: Oral Assessment

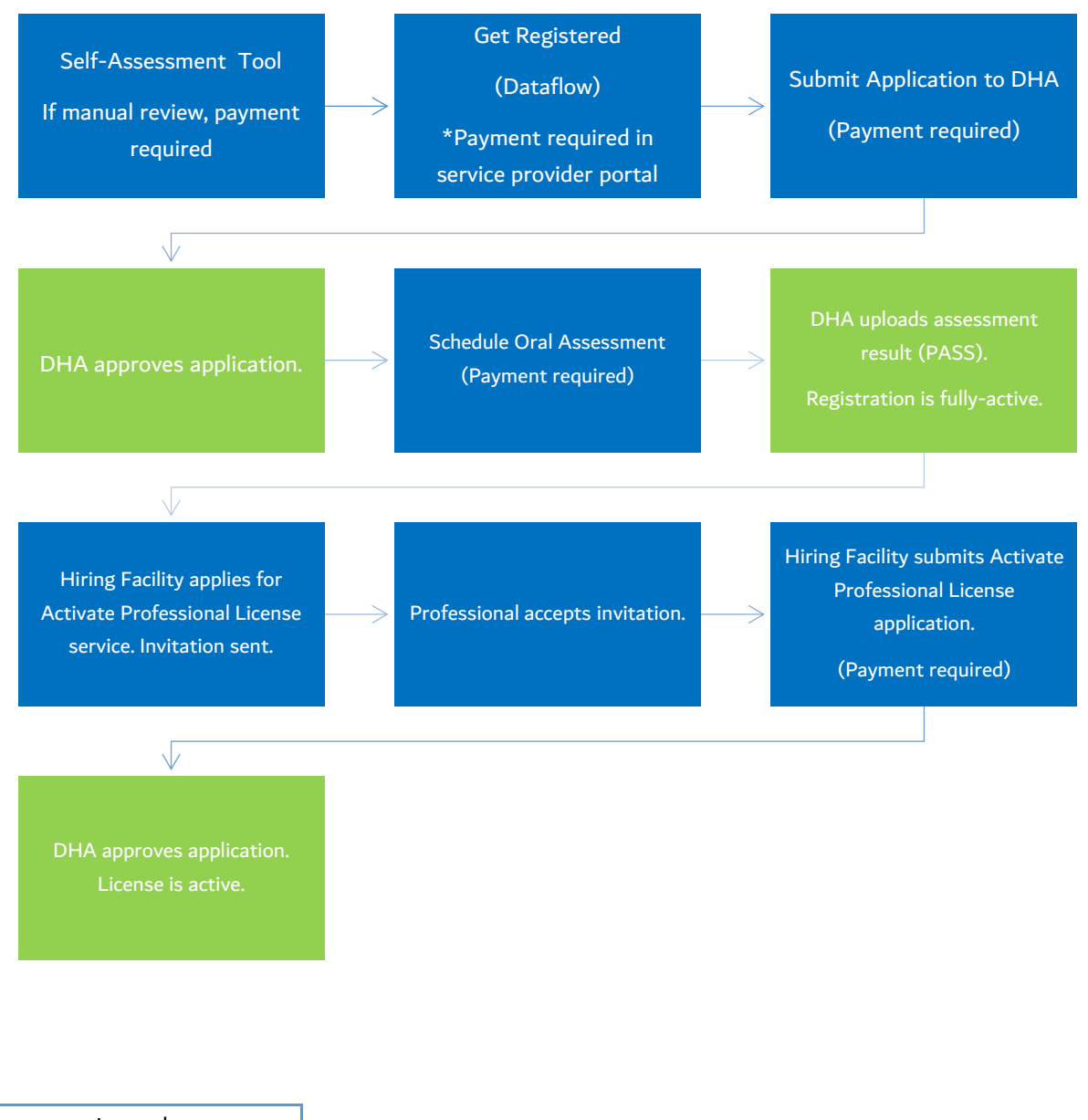

| Legend |           |
|--------|-----------|
|        | Applicant |
|        | DHA       |

## 4.3 Step 1: Self-Assessment Tool

To initiate the process of obtaining a New Registration, the first step is to go through 'Self-Assessment Tool'. It is a smart-tool that checks an applicant's eligibility for a selected title.

• On the DHA Sheryan Portal, click 'Professionals' to access the complete list of services.

| COVERNMENT OF DUBAI                                                               |               |
|-----------------------------------------------------------------------------------|---------------|
| Professionals Facilities Dubai Medical Directory Health Regulation Other Services |               |
| Sheryan Join the leading healt شريان Sheryan hub in the middle-eas                | thcare<br>st. |
| Explore Now                                                                       |               |
|                                                                                   |               |

• Click on Step 1: Self-Assessment Tool

| ♠ Professional Services                                                                                                    | dubai.ae        | عربى |
|----------------------------------------------------------------------------------------------------|-----------------|------|
| Healthcare Professional Services                                                                                                    |                 |      |
| A career in healthcare in Dubai starts with obtaining a registration then activating it into a license to practice. The Hea<br>Sector of Dubai Health Authority actively assists you with the following: | alth Regulation |      |
| New Applicants                                                                                                    |                 |      |
| Step 1                                                                                                    |                 |      |
| Self Assessment Tool                                                                                                    |                 | >    |
| Step 2                                                                                                    |                 |      |
| Get Registered                                                                                                    |                 | >    |
| Schedule Oral Assessment                                                                                                    |                 | >    |
| Step 3                                                                                                    |                 |      |
| Activate Professional License                                                                                                    |                 | >    |

• Scroll down; click 'Launch Tool'.

| Approximate Cost                                                                                                    |
|----------------------------------------------------------------------------------------------------|
| Free                                                                                                    |
| * Free for the automated assessment you're about to do.<br>If you request a Manual Review after that however, it will cost AED 200.                  |
| Knowledge and Innovation Fees will be applied at checkout.This application is only an eligibility check. It does not give you the right to practice. |

• The Self-Assessment tool will launch; answer all questions accurately (e.g. all related education, all related experience, etc.)

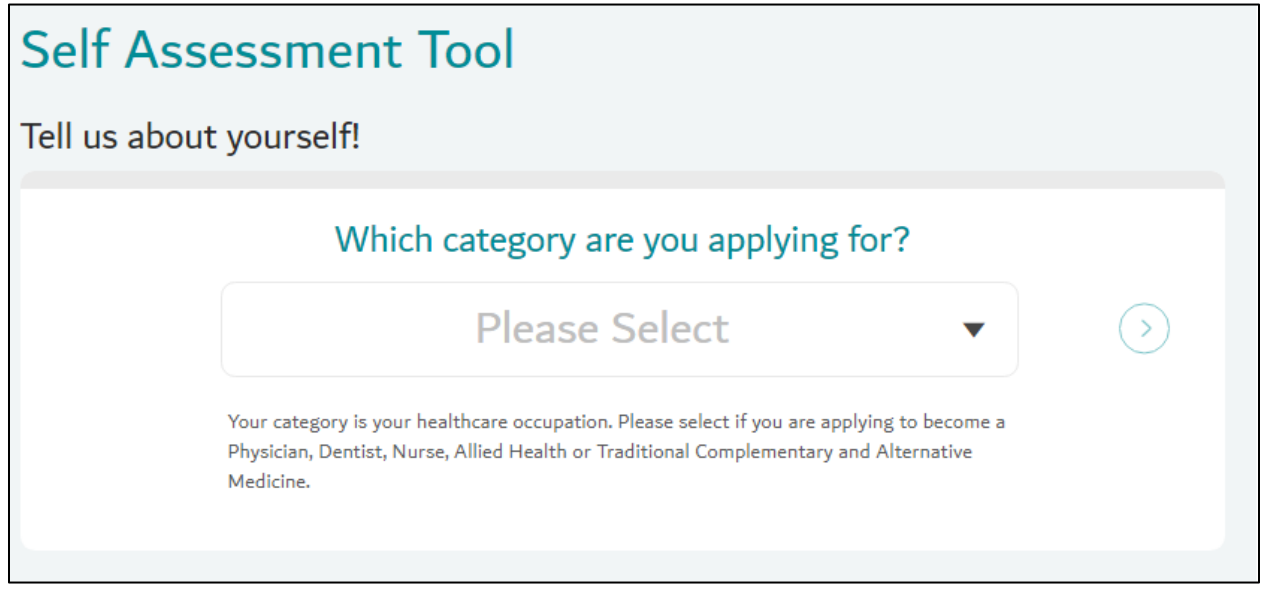

- After answering all questions, check the summary. If you are satisfied with the summary, click 'Get Results'.
- The answers have clickable links for easy editing. Otherwise, the option 'Cancel, go back' is available to edit all answers.

| Tell us about you                                                                                                    | ırself!                                                                                                    |
|----------------------------------------------------------------------------------------------------|----------------------------------------------------------------------------------------------------|
| I am from <u>United Arab I</u><br>My basic medical degree<br><u>Yes</u> , I completed my inte<br><u>No</u> , I do not have profes | Emirates and I am applying to become a <u>Physician General Practitioner</u><br>e is from <u>Dubai Womens College</u> - <u>United Arab Emirates</u> and I graduated on <u>30/06/2017</u><br>ernship from <u>03/09/2017</u> to <u>03/09/2018</u><br>sional experience in this field |
|                                                                                                    | You can click any of your answers to change them.                                                                                                    |
| Get Results                                                                                                    | Cancel, go back                                                                                                    |

- **Result: You are not eligible**. If you are certain that you are eligible for the title selected, click on 'Manual Review'. Or 'Edit Your Application'.
- Edit Your Application allows you to edit the details entered.
- Manual Review allows you to submit an application that will go through the traditional route (review by a licensing officer). This option requires additional payment.
- Note: If you decide on the manual review option, the 'Get Registered' service will be enabled <u>after</u> application is approved. Standard fees apply for the 'Get Registered' service even after payment for manual review option.

| ↑ Professional Services → Verify Professional Qualificatio                                                                                                    | n Requirement Result dubai, ae                                                                                                    | عربی            |
|----------------------------------------------------------------------------------------------------|----------------------------------------------------------------------------------------------------|-----------------|
|                                                                                                    |                                                                                                    |                 |
| 🗴 You are Not Eligible                                                                                                    |                                                                                                    |                 |
| Support Dummy unfortunately you are not eligible to becon                                                                                                    | ne a Registered Nurse because your education degree is less than 3 years                                                                              |                 |
| If you continue your registration through the Register Profe                                                                                                    | ssional service, please note you are at risk of having your application reje                                                                          | cted.           |
| This eligibility outcome is an automated response based on<br>Requirements service. The Dubai Health Authority reserves<br>documents submitted at the time of your application. | the information provided by you in the automated Professional Qualifica<br>the right to reject your Register Professional application based on the ve | tions<br>rified |
| Thank you for using Sheryan.                                                                                                    |                                                                                                    |                 |
| Only the positions you were eligible for will be carried over t<br>eligibility is inaccurate, you can choose to <mark> Request a Manual</mark>                                  | to your Register Professional. If you think our automatic assessment of your Review. Payment will apply.                                              | our             |
| Edit Your Application                                                                                                    |                                                                                                    |                 |

• **Result: You are eligible**, the below result will appear.

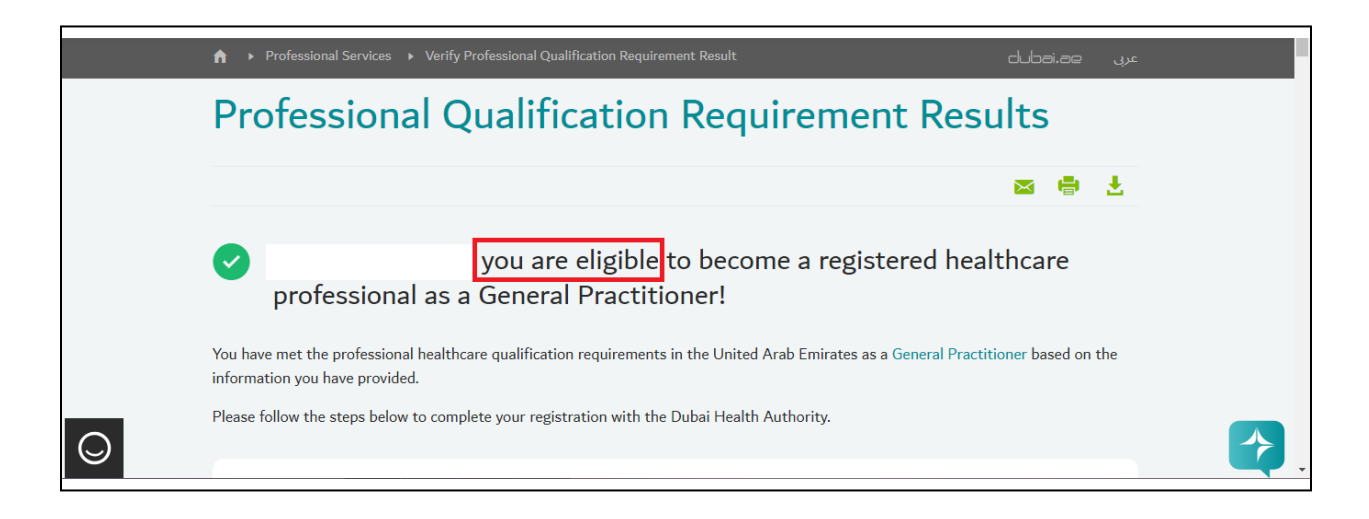

• Scroll down to read the instructions and requirements. At the bottom of the page click on 'Start my

## Registration'.

Only the positions you were eligible for will be carried over to your <u>Get Registered</u>. If you think our automatic assessment of your eligibility is inaccurate, you can choose to <u>Request a Manual Review</u>. Payment will apply.

Start My Registration

Go to My Dashboard

• If the approved title is inaccurate, you also have the option to 'Request a Manual Review'.

## 4.4 Step 2: Get Registered

- Aside from the 'Start My Registration' button, you can create your application from the Dashboard.
- Click Professionals to reach the list of professional services. Click on Step 2: Get Registered. The service guide will open, scroll down and click 'Register Professional'.

| Healthcare Professional Services                                                                                                    |   |
|----------------------------------------------------------------------------------------------------|---|
| A career in healthcare in Dubai starts with obtaining a registration then activating it into a license to practice. The Health Regulation Sector of Dubai Health Authority actively assists you with the following: | 1 |
| New Applicants                                                                                                    |   |
| Step 1                                                                                                    |   |
| Self Assessment Tool                                                                                                    | > |
| Step 2                                                                                                    |   |
| Get Registered                                                                                                    | > |
| Schedule Oral Assessment                                                                                                    | > |
| Step 3                                                                                                    |   |
| Activate Professional License                                                                                                    | > |
|                                                                                                    |   |

To acquire registration, three steps must be completed **before** an application is submitted. You will only be able to submit your application after both Dataflow and the CBT assessment (if required) are completed. **Dataflow and CBT can be done at the same time.** 

Step 1 of Get Registered: Document Verification - this is done through the third-party service provider,
 Data Flow.

| All doci<br>Visit Da<br>to comp<br>submite<br>require | imentation required for registration must be certified through our document verification partner, DataFlow.<br>tatFlow and use your Professional ID to connect your account and start verifying the applicable documentat<br>olete this section. If a document available in DataFlow covers multiple experience and/or education, it should<br>ed only once. Please note that you can perform your document verification and Prometric Assessment (if<br>d) in parallel. |
|-------------------------------------------------------|----------------------------------------------------------------------------------------------------|
| • Ed                                                  | ucation                                                                                                    |
|                                                       | - Diploma of Nursing or equivalent, 01/06/10, 31/01/14, United Arab Emirates                                                                                                    |
| • Exp                                                 | perience : Assistant Nurse Nursing                                                                                                    |
|                                                       | - Experience Letters: 01/02/14, 27/02/19                                                                                                    |
|                                                       | - Medical License : License/Registration for the same experience                                                                                                    |
|                                                       | - Good Standing Certificate : Good Standing Letter for the same experience                                                                                                    |
| • As                                                  | sessment Exemption                                                                                                    |
|                                                       | - Nursing exam, Nurse/Assistant Nurse/Nursing                                                                                                    |
| Please                                                | enter your DHA Unique ID in Dataflow's Website to begin your document verification process.                                                                                                    |
| DHA U                                                 | Inique ID: 71160413                                                                                                    |
| * Letters<br>DHA will                                 | are required for any facility/employer you worked with in the past three years.<br>not be held liable for any disputes with DataFlow.                                                                                                    |

• A green tick will appear next to the document verification bubble once the verified documents are received from Dataflow.

| All documentation required for registration must be certified through our document verification partner, DataFlov                                                                                                    |
|----------------------------------------------------------------------------------------------------|
| Visit Data-How and use your Professional ID to connect your account and start verifying the applicable document<br>to complete this section. If a document available in DataFlow covers multiple experience and/or education, it sho |
| submitted only once.                                                                                                    |
| Education                                                                                                    |
| - University, 02/02/07                                                                                                    |
| <ul> <li>License as a specialist awarded by the Ministry for Health, Welfare and Family Affairs, 02/08/12,</li> </ul>                                                                                                    |
| Experience : Consultant Neurosurgery                                                                                                    |
| <ul> <li>Experience Letters: 01/08/12, 05/08/15</li> </ul>                                                                                                    |
| - Experience Letters : 04/04/12, 12/02/19                                                                                                    |
| <ul> <li>Medical License : License/Registration for the same experience</li> </ul>                                                                                                    |
| <ul> <li>Medical License : License/Registration for the same experience</li> </ul>                                                                                                    |
| - Good Standing Certificate : Good Standing Letter for the same experience                                                                                                    |
| <ul> <li>Good Standing Certificate : Good Standing Letter for the same experience</li> </ul>                                                                                                    |
| DHA Unique ID:                                                                                                    |
| Letters are required for any facility/employer you worked with in the past three years.<br>DHA will not be held liable for any disputes with DataFlow.                                                                               |

• Step 2 of Get Registered: CBT Assessment - this is done through the third-party service provider,

Prometric.

| P<br>a<br>R<br>c<br>R<br>P | 'lease ensure the identification(i.e., passport number) used with Prometric is the carried throught your entire<br>,pplication with DHA - any discrepancies with identification may result in returned or rejected applications<br>keview the assessment exemption policy <u>here</u> and your Eligibility results. If you are exempt from assessment, select t<br>orrect reason in the dropdown below. You will be required to PSV assessment exemption evidence and submit in you<br>kegister Professional application. Please note that you can perform your Dataflow verification and CBT Assessment is<br>parallel. Please note that you can perform your Dataflow verification and CBT Assessment in parallel |
|----------------------------|----------------------------------------------------------------------------------------------------|
| C                          | OHA Unique ID : 71160413 Copy ID                                                                                                    |
| A                          | Assessment Name : Nursing exam                                                                                                    |
| A                          | Assessment Type : CBT                                                                                                    |
| I                          | am exempt from this assessment because :                                                                                                    |
|                            | Select Reason                                                                                                    |
| S                          | iteps:                                                                                                    |
| 1                          | On the Prometric website, click on "Generate Eligibility"                                                                                                    |
| 4                          | 2. Enter your DHA Unique ID along with your position details<br>3. Generate your Prometric Eligibility ID                                                                                                    |
| 4                          | . Use the Eligibility ID when scheduling for your assessment                                                                                                    |

- If you are exempt from the assessment based on the policy (link provided in the application), click on the dropdown menu and select the reason.
- You will be required to submit verified assessment exemption evidence once you reach Step 3: Application Form.
- Step 3 of Get Registered: Application Form The button 'Open Form' will be active once steps 1 and 2 are completed.

| C | Step 3 of 3: Application Form                                                |
|---|------------------------------------------------------------------------------|
|   | Link and confirm your verified documents to complete your registration form. |
|   | Cost: AED 200                                                                |
|   |                                                                              |
|   | Open Form                                                                    |
|   |                                                                              |

## 4.5 Go to Dataflow

- Applicants can either click 'Go to Dataflow' from the registration page of their DHA Sheryan account. Or register directly by going to the Dataflow <u>portal</u>.
- Register with your email id, unique ID, and if applicable, the voucher number (for DHA/Government staff).
- Note: Dataflow accounts from other authorities are not recognized in the DHA-Dataflow portal.

| APPLICANT REGISTRATION                                                                                                    |
|----------------------------------------------------------------------------------------------------|
|                                                                                                    |
| Email ID                                                                                                    |
| Confirm Email ID                                                                                                    |
| Professional ID                                                                                                    |
| Enter voucher number issued by Sheryan (if applicable)                                                                                                    |
| Voucher Number                                                                                                    |
| Disclaimer 🔲 :l Agree                                                                                                    |
| An email will be sent to you containing the login credentials to proceed with the application. If you still have not received the email, please check in your junk/spam folder. If there is still no email, <b>click here</b> after 5 minutes. |
| Go Back Register                                                                                                    |
|                                                                                                    |

• To complete the registration, an email will be sent to your registered email id. Follow the instructions and click the link as shown below.

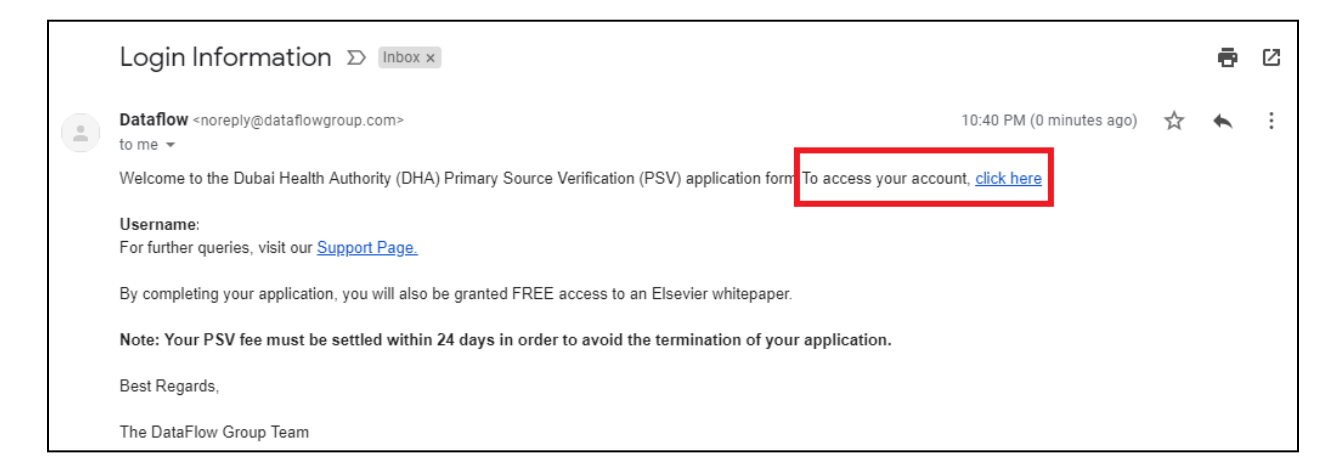

• Create your password.

| Your Password has been successfully changed.Kindly logout and login |
|---------------------------------------------------------------------|
| again.                                                              |
|                                                                     |
| New Password                                                        |
| a,                                                                  |
|                                                                     |
| Confirm Password                                                    |
| a.                                                                  |
|                                                                     |
|                                                                     |
| Previous                                                            |
|                                                                     |
|                                                                     |

• Login to your account in the Dataflow portal.

|                | LOG                                                            | IN                                        |
|----------------|----------------------------------------------------------------|-------------------------------------------|
| Welco<br>crede | ome to The DataFlow Group portal for Dubai<br>ntials to begin. | Health Authority. Please enter your login |
|                | dr.license@gmail.com                                           |                                           |
|                |                                                                | Forgot password?                          |
| a,             |                                                                | ۲                                         |
| -              | 00123456                                                       |                                           |
| ~              | I'm not a robot                                                |                                           |
| Succe          | ess!                                                           |                                           |
| Log            | gin                                                            |                                           |
|                | New user? Re                                                   | gister here.                              |

| المحيثة الصحية<br>IEALTH AUTHORITY |                      |                        |                    |   |                                                                  |                       | DATAFL |
|------------------------------------|----------------------|------------------------|--------------------|---|------------------------------------------------------------------|-----------------------|--------|
|                                    |                      |                        |                    |   | Dashboard F/                                                     | AQ Change Password    | Logou  |
|                                    |                      |                        |                    |   |                                                                  |                       |        |
| lease enter you                    | ur Personal Details  |                        |                    |   |                                                                  |                       |        |
| First/Given Name*                  |                      | Middle Name            |                    |   | Surname/Family Name*                                             |                       |        |
| Maiden Name                        |                      | Gender*                | Select Gender      | • | Date Of Birth*                                                   |                       |        |
| Identity Type*                     | Select Identity Type | Identity Card Number * |                    |   | Current Passport<br>Number*                                      |                       |        |
| Country Of Birth*                  | Select Country       | Country Code*          | Afghanistan (+93)  | • | Mobile number<br>(excluding country code<br>and leading zeros) * |                       |        |
| Current Country of<br>Residence*   | Select Country       | Nationality*           | Select Nationality | • | Registered Email ID*                                             | jeffrrafael@gmail.com |        |
|                                    |                      |                        |                    |   |                                                                  |                       |        |
| Copy of Passport ID page           | a.*                  | Upload 🔀               |                    |   |                                                                  |                       |        |
|                                    |                      |                        |                    |   |                                                                  | Save and              | Next   |

Enter your personal details to proceed. Click 'Save and Next'. •

• Go to the Dataflow Dashboard. Click on the (+) icon for 'Letter of Authorization'. Download, print, fill-up, scan and upload the letter.

|                         | Dashboard | FAQ | Change Password | Logout |
|-------------------------|-----------|-----|-----------------|--------|
|                         |           |     |                 |        |
|                         |           |     |                 |        |
| Personal Details        |           |     |                 | +      |
| Letter Of Authorisation |           |     |                 | +      |
| Create A Case           |           |     |                 | +      |
| My Cases                |           |     |                 | +      |
|                         |           |     |                 |        |

• Click on the (+) for 'Create A Case'.

| Personal Details                                                                    | + |
|-------------------------------------------------------------------------------------|---|
| Letter Of Authorisation                                                             | + |
| Create A Case                                                                       | - |
| Select Case Type                                                                    | • |
| Select Case Type<br>Create a new DataFlow case<br>Transfer a previous DataFlow case |   |
| Raise reverification on previous DataFlow case                                      | + |
|                                                                                     |   |

| Case Type                                        | Description                                                                                         |
|--------------------------------------------------|----------------------------------------------------------------------------------------------------|
| Create a new Dataflow case                       | Fresh applicants without any existing Dataflow/PSV reports.                                         |
| Transfer a previous Dataflow case                | Applicants with Dataflow report previously issued by DHA or another authority (ex. MOH, HAAD, etc.) |
| Raise an Appeal against a previous Dataflow case | Applicants with negative or unable to verify Dataflow reports.                                      |

• Create a new Dataflow case

| Fresh Case                   |                     | ×                 |
|------------------------------|---------------------|-------------------|
| Application Category*        | Select Category     | •                 |
| Application Sub<br>Category* | Select Sub Category | •                 |
|                              | 🗸 Cr                | eate Case X Close |

• After selecting the category and sub-category, you can 'Choose a Service'.

| Service offered               | Features                                                                                                    | Cost (AED) | Choose a Service |
|-------------------------------|----------------------------------------------------------------------------------------------------|------------|------------------|
| Regular                       | Processes your case in 24 working days.                                                                                                    | 935.00     |                  |
| Express                       | Fast-track your application with a completion time as fast as 14 working days at a premium of 495.45 AED.                                                      | 1430.45    |                  |
| Applicant Assist              | Complete your submission in just 15 minutes with the help of one of our Applicant<br>Assistants at a premium of 146.80 AED.                                    | 1081.80    |                  |
| Express +<br>Applicant Assist | Fast tracks your application with a turnaround time of as fast as 14 working days<br>and helps you to complete application submission in just 15 minutes using | 1577.25    |                  |

- All documents mentioned in the Self-Assessment result need to be submitted to Dataflow for verification.
- If you fail to submit the required documents for Dataflow, your application will be rejected.

| Education Health License Employment Certificate of Good Standing Log Book Review of Application |                              |                                       |                           |                                     |                          |  |  |
|-------------------------------------------------------------------------------------------------|------------------------------|---------------------------------------|---------------------------|-------------------------------------|--------------------------|--|--|
| Please enter your educa                                                                         | tion details                 |                                       |                           |                                     |                          |  |  |
| Issuing Authority Name<br>*                                                                     |                              | Issuing Authority<br>Address          |                           | Issuing Authority City *            |                          |  |  |
| Issuing Authority State                                                                         |                              | Issuing Authority<br>Country*         | Select Country            | Issuing Authority<br>PhoneType      | Select Phone Type        |  |  |
| Issuing Authority<br>Country STD Code                                                           |                              | Issuing Authority<br>Telephone Number |                           | Issuing Authority Email             |                          |  |  |
| Issuing Authority<br>Website                                                                    |                              | Qualification Attained*               | Degree 🔻                  | Applicants Name As Per<br>Document* |                          |  |  |
| College Or Institution<br>Name*                                                                 |                              | Qualification Type*                   | Select Qualification Type | Mode Of Study*                      | Select Mode Of Study     |  |  |
| Major Subject*                                                                                  |                              | Minor Subject                         |                           | Roll Or Seat Or Ticket<br>Number    |                          |  |  |
| Period Of Study From*                                                                           |                              | Period Of Study To*                   |                           | Qualification Conferred<br>Date*    |                          |  |  |
| Degree Issue Date*                                                                              |                              | Expected Degree Issue<br>Date*        |                           |                                     |                          |  |  |
| Professional qualifications- Certificate<br>graduate (copy of original certificate(s            | /Diploma/Degree/Post<br>)) * | Upload 🔀                              |                           |                                     |                          |  |  |
| Mark Sheet / Transcript                                                                         |                              | Upload 🔀                              |                           |                                     |                          |  |  |
|                                                                                                 |                              |                                       |                           |                                     |                          |  |  |
| Previous Dashboard                                                                              |                              |                                       |                           | Clear Add                           | Another Education Next > |  |  |

| Component             | Requirement                | Mandatory/If Applicable | Package                     |
|-----------------------|----------------------------|-------------------------|-----------------------------|
| Education             | Basic Education +          | Mandatory               | Yes. (refer to verification |
|                       | Specialty Certificates (if |                         | fees below)                 |
|                       | applicable)                |                         |                             |
| Health License        | License/Registration       | Mandatory               | Yes (refer to verification  |
|                       |                            |                         | fees below)                 |
| Employment            | Experience letters         | Mandatory               | Yes. (refer to verification |
|                       |                            |                         | fees below)                 |
| Certificate of Good   | Must state there are no    | If applicable           | No. Additional Document.    |
| Standing              | derogatory records         |                         | (refer to verification fees |
|                       | against your registration  |                         | below)                      |
|                       | to practice.               |                         |                             |
| Log Book              | Required for professionals | If applicable           | No. Additional Document.    |
|                       | with surgical specialties. |                         | (refer to verification fees |
|                       |                            |                         | below)                      |
| Review of Application | Check if all details and   |                         | N/A                         |
|                       | documents are correct.     |                         |                             |

• After the required information is filled and documents are uploaded, the verification fees page will appear. Click 'Make Payment' button and complete the payment.

| ategory                                                                                                    |                                                                                                    |                                                  |                                                                                                    |          |
|----------------------------------------------------------------------------------------------------|----------------------------------------------------------------------------------------------------|--------------------------------------------------|----------------------------------------------------------------------------------------------------|----------|
| accepty                                                                                                    | Sub Category                                                                                                    | Case Type                                        | Content                                                                                                    | Fee      |
| hysician                                                                                                    | General Physician                                                                                                    | New Case                                         | 1)Educational Qualification:<br>Basic Qualification as per Client.<br>2)License:<br>As directed by Client or Last working Country /<br>Clity Health License.<br>3)Experience:<br>5 Years Employment Details or as per Client.                                | 1235 AED |
|                                                                                                    | Physician Specialist                                                                                                    |                                                  | 1)Educational Qualification:<br>Basic Qualification and Highest Qualification or As<br>per Client.<br>2)License:<br>As directed by Client or Last working Country /<br>City Health License.<br>3)Experience:<br>5 Years Employment Details or as per Client. |          |
| lurse & Allied Health Care                                                                                                    | Nurse & Allied Health Care                                                                                                    | New Case                                         | 1)Educational Qualification:<br>Basic Qualification as per Client.<br>2)License:<br>As directed by Client or Last working Country /<br>City Health License.<br>3)Experience:<br>3 Years Employment Details or as per Client.                                 | 935 AED  |
| dditional Documents                                                                                                    | 1) One additional education q                                                                                                    | ualification                                     |                                                                                                    | 300 AED  |
|                                                                                                    | 2) One Good Standing Certific                                                                                                    | ate                                              |                                                                                                    | 300 AED  |
|                                                                                                    | 3) One Surgical log book                                                                                                    |                                                  |                                                                                                    | 300 AED  |
| 4) One Additional Professional license                                                                                                    |                                                                                                    |                                                  |                                                                                                    | 300 AED  |
|                                                                                                    | 5) Additional employment scr                                                                                                    | eening, Also applicable                          | if applicant has more than TWO employers                                                                                                    | 300 AED  |
| leport transfer                                                                                                    | Report transfer fee from othe<br>regulations                                                                                                    | er authorities, plus cha                         | arges for additional documents if necessary as per DHA                                                                                                    | 200 AED  |
| ote: Please note that the case will                                                                                                    | I not be processed till the amoun                                                                                                    | nt has been transferred                          | to our account                                                                                                    |          |
| Category                                                                                                    | Non-Physician                                                                                                    |                                                  |                                                                                                    |          |
|                                                                                                    |                                                                                                    |                                                  |                                                                                                    |          |
| Sub-Category                                                                                                    | Nursing and Allied He                                                                                                    | alth                                             |                                                                                                    |          |
| Sub-Category<br>Applying For                                                                                                    | Nursing and Allied He<br>Fresh Case                                                                                                    | aalth                                            |                                                                                                    |          |
| Sub-Lategory<br>Applying For<br>DHA Reference Number                                                                                                    | Nursing and Allied He<br>Fresh Case<br>DHA17220190034265                                                                                                    | ealth<br>9478                                    |                                                                                                    |          |
| Sub-Lategory<br>Applying For<br>DHA Reference Number<br>Data Flow Reference Number                                                                                                    | Nursing and Allied He<br>Fresh Case<br>DHA17220190034269<br>4652                                                                                                    | ealth<br>3478                                    |                                                                                                    |          |
| Sub-Lategory<br>Applying For<br>DHA Reference Number<br>Data Flow Reference Number<br>Net Amount                                                                                                    | Nursing and Allied He<br>Fresh Case<br>DHA17220190034265<br>4652<br>1235.00                                                                                                    | aalth<br>2478                                    |                                                                                                    |          |
| Sub-Lategory<br>Applying For<br>DHA Reference Number<br>Data Flow Reference Number<br>Net Amount<br>VAS (Value Added Service for SMS not                                                                                                    | Nursing and Allied He           Fresh Case           DHA17220190034269           4652           1235.00           9.54                                                                                                    | salth<br>3478                                    |                                                                                                    |          |
| Sub-Lategory<br>Applying For<br>DHA Reference Number<br>Data Flow Reference Number<br>Net Amount<br>VAS (Value Added Service for SMS not<br>VAT Amount                                                                                      | Nursing and Allied He           Fresh Case           DHA17220190034265           4652           1235.00           9.54           62.23                                                                                                    | aalich<br>3478                                   |                                                                                                    |          |
| Sub-Lategory<br>Applying For<br>DHA Reference Number<br>Data Flow Reference Number<br>Net Amount<br>VAS (Value Added Service for SMS not<br>VAT Amount<br>Gross Amount                                                                      | Nursing and Allied H           Fresh Case           DHA17220190034265           4652           1235.00           9.54           62.23           1307                                                                                                    | aalth<br>2478                                    |                                                                                                    |          |
| Sub-Lategory<br>Applying For<br>DHA Reference Number<br>Data Flow Reference Number<br>Net Amount<br>VAS (Value Added Service for SMS not<br>VAT Amount<br>Gross Amount<br>III) Please keep me frequently upd                                | Nursing and Allied He           Fresh Case           DHA17220190034269           4652           1235.00           9.54           62.23           1307           Jated with my case progress via SM                                                            | aalich<br>3478<br>15 for an additional AED 1     | ο.                                                                                                    |          |
| Sub-Category<br>Applying For<br>DHA Reference Number<br>Data Flow Reference Number<br>Net Amount<br>VAS (Value Added Service for SMS not<br>VAT Amount<br>Gross Amount<br>I Please keep me frequently upd<br>Applicant Mobile Number*       | Nursing and Allied H           Fresh Case           DHA17220190034265           4652           1235.00           ification)           9.54           62.23           1307           lated with my case progress via SM           (AE)           +971 United A | alth 3478 Sfor an additional AED 1 Vrab Emirates | 0.<br>Generate SMS Code                                                                                                    |          |
| Sub-Category Applying For DHA Reference Number Data Flow Reference Number Net Amount VAS (Value Added Service for SMS not VAT Amount Gross Amount Please keep me frequently upd Applicant Mobile Number* ease Validate Your mobile Number t | Nursing and Allied H<br>Fresh Case<br>DHA17220190034265<br>46552<br>1235.00<br>9.54<br>62.23<br>1307<br>Jated with my case progress via SM                                                                                                    | Alth                                             | 0.<br>Generate SMS Code                                                                                                    |          |

- After payment, go back to the dashboard. The application ID, barcode, status and receipt can be viewed here.
- Fresh cases will be completed within twenty four (24) working days from the date the confirmation mail is received from Dataflow. The status must be COMPLETED for the report to be linked to the DHA Sheryan account.

| My Cases             |                       |                    |                   |        |                |        |                          |                     |          |
|----------------------|-----------------------|--------------------|-------------------|--------|----------------|--------|--------------------------|---------------------|----------|
| Application ID       | DF Case Ref           | CaseType           | Category          | Status | SubmissionDate | Action | Additional               | Re-<br>Verification | Receipt  |
| DHA12345678911234567 | D001-123#-<br>5478910 | Additional         | Non-<br>Physician | WIP    | 22 Jan 2019    | View   | Initiate Additional Case | NA                  | Download |
| DHA12345678911234567 | D001-1254-<br>5678910 | Report<br>Transfer |                   | WIP    | 22 Jan 2019    | View   | Initiate Additional Case | NA                  | Download |

• Transfer a previous Dataflow case. Enter your Dataflow barcode and click on 'Add Case'.

| Ci | eate A Case                                                                                                 | -                                          |
|----|----------------------------------------------------------------------------------------------------|--------------------------------------------|
| 1  | Transfer a previous DataFlow case                                                                           |                                            |
|    | Previous Case Number: X000-3000-3000000, X000-30-300-30000000 or X0000-30000-30000                          | Add Case                                   |
|    | Need help finding your old case numbers? Use www.dataflowstatus.com to search for your old case numbe       | ers.                                       |
|    | Report Transfer cases from a report which is older than 1-October 2017 will incur a AED100 fee for previous | s DHA reports; 200AED for non-DHA reports. |

• If you do not know your barcode, go to the <u>portal</u> for options to determine the barcode.

| DATAFLOW                          |                                               |                            |  |  |  |  |
|-----------------------------------|-----------------------------------------------|----------------------------|--|--|--|--|
| Check verification st             | Check verification status and download report |                            |  |  |  |  |
| Search by DataFlow Case Number(   | ③ Sea                                         | arch by Reference Number ③ |  |  |  |  |
| Client Name                       |                                               |                            |  |  |  |  |
| Client Name                       |                                               | Ŧ                          |  |  |  |  |
| Client Reference Number           |                                               | Passport Number            |  |  |  |  |
| Enter the Client Reference Number | and                                           | Enter the Passport Number  |  |  |  |  |
| C                                 | heck Sta                                      | itus                       |  |  |  |  |

- Tick on the corresponding box to select the component you want to link to your DHA Sheryan account. A transfer fee is applicable except for **DHA** Dataflow reports issued on/after October 2017.
- Note: If your report has more components than the standard package, you may be required to submit more than one (1) transfer request. Transfer fees apply for each request.

|            |                    | Check Name                                               | Client                             | completed On                | includer | view         |  |
|------------|--------------------|----------------------------------------------------------|------------------------------------|-----------------------------|----------|--------------|--|
| 1          | D001-              | Education1                                               | Dubai Health Authority             | 03/09/2018                  | 6        | View         |  |
| 2          | D001-              | Education2                                               | Dubal Health Authority             | 03/09/2018                  |          | View         |  |
| 3          | D001-              | Health License1                                          | Dubai Health Authority             | 03/09/2018                  |          | View         |  |
| 4          | D001-              | Employment1                                              | Dubai Health Authority             | 03/09/2018                  | 8        | View         |  |
|            |                    |                                                          |                                    | Service                     | Charg    | Charge (AED) |  |
|            |                    |                                                          |                                    | Transfer Charges            |          | 0.0          |  |
|            |                    |                                                          |                                    | Value Added Tax 54          | 6        | 0.0          |  |
|            |                    |                                                          |                                    | TOTAL                       |          | 0.0          |  |
| eed to add | I a document for N | <b>verification?</b><br>fer case then head over to My Ca | ses to add an additional document. | Value Added Tax 59<br>TOTAL | 6        |              |  |

- Transfer cases will be completed within five (5) working days from the date the confirmation mail is received from Dataflow. The status must be COMPLETED for the report to be linked to the DHA Sheryan account.
- After the report is transferred, it will be available in your DHA Sheryan account under 'Verifications and CBT Assessments' and in your application.

| Verifications and CBT Assessments |             |          |                                  |             |               |                |   |
|-----------------------------------|-------------|----------|----------------------------------|-------------|---------------|----------------|---|
| < Go                              | To Dashboar | đ        |                                  |             |               |                |   |
| Туре                              | to filter   |          | ¥                                |             |               |                |   |
| Status                            |             | Source   | Туре                             | Document ID | Creation Date | Updated Date 👻 |   |
| 0                                 | Verified    | DataFlow | EducationInformation<br>(Degree) |             | 16/03/2019    | 20/03/2019     | > |
| 0                                 | Verified    | DataFlow | LicenseInformation               |             | 16/03/2019    | 20/03/2019     | > |
| 0                                 | Verified    | DataFlow | ExperienceInformation            |             | 16/03/2019    | 20/03/2019     | > |
| 0                                 | Verified    | DataFlow | LicenseInformation               |             | 27/02/2019    | 03/03/2019     | > |
| 0                                 | Verified    | DataFlow | ExperienceInformation            |             | 27/02/2019    | 03/03/2019     | > |

| Al<br>Vi<br>to<br>su | documentation required for registration must be certified through our document verification parture; DataFlow<br>II bataFlow and use your Professional II to connext your account and tart verifying the applicable documentation<br>complete this section. If a document available in DataFlow covers multiple separience and/or education, it should I<br>immitted only once. Please note that you can perform your document verification and Prometric Assessment (if<br>upied) in parallel. |
|----------------------|----------------------------------------------------------------------------------------------------|
| •                    | Education                                                                                                    |
|                      | - Bachelor of Nursing or equivalent, 15/04/04, 15/04/08, Philippines                                                                                                    |
| ٠                    | Experience : Registered Nurse Nursing                                                                                                    |
|                      | - Experience Letters: 20/02/16, 22/01/19                                                                                                    |
|                      | - Medical License : License/Registration for the same experience                                                                                                    |
|                      | - Good Standing Certificate : Good Standing Letter for the same experience                                                                                                    |
| P                    | ease enter your DHA Unique ID in Dataflow's Website to begin your document verification process.                                                                                                    |
| D                    | HA Unique ID:                                                                                                    |
| • 1                  | etters are required for any facility/employer you worked with in the past three years.                                                                                                    |

## 4.6 Go to Prometric

Applicants required to pass a Computer Based Test (CBT) through Prometric, can book their assessment by clicking 'Go to Prometric' or directly go to the <u>Prometric portal</u>.

• Generate the DHA Eligibility Number. You must generate a new Eligibility Number for each attempt.

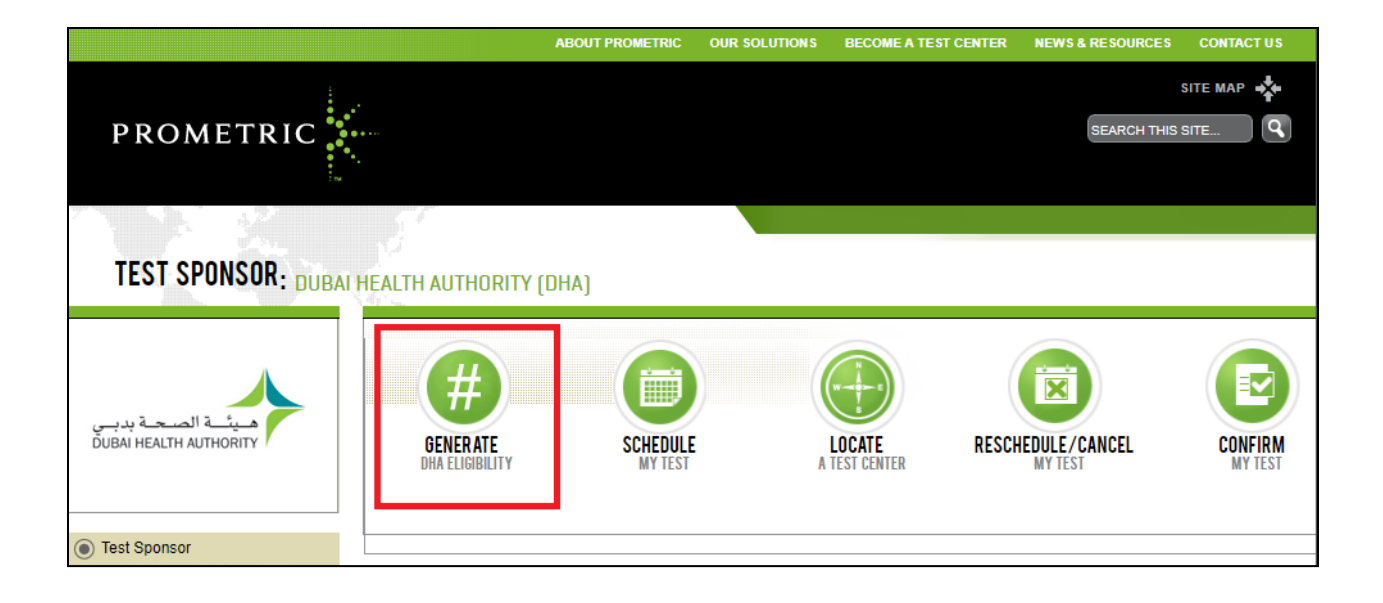

• Type the unique ID and fill categories required.

| 🖙 Generate DHA C                                                                             | BT Eligibility Number - Google Chrome 🏾 – 🗖        | × |  |  |  |  |
|----------------------------------------------------------------------------------------------|----------------------------------------------------|---|--|--|--|--|
| https://services.dha.gov.ae/sheryan/prometricEligibility/cbt-eligibili Q                     |                                                    |   |  |  |  |  |
| Generate DHA CBT Eligibility Id                                                              |                                                    |   |  |  |  |  |
| Please enter your DHA Unique ID, if you don't have it, then you can find it from <u>here</u> |                                                    |   |  |  |  |  |
| DHA Unique ID                                                                                | DHA Unique ID 71160413                             |   |  |  |  |  |
| Please enter the po                                                                          | Please enter the position you want to examined for |   |  |  |  |  |
| Category                                                                                     | Physician •                                        |   |  |  |  |  |
| Title                                                                                        | General Practitioner                               |   |  |  |  |  |
| Speciality                                                                                   | General Medicine                                   |   |  |  |  |  |
|                                                                                              | Generate                                           |   |  |  |  |  |
|                                                                                              |                                                    |   |  |  |  |  |
|                                                                                              |                                                    |   |  |  |  |  |
|                                                                                              |                                                    |   |  |  |  |  |

• Copy the eligibility number and click 'Schedule'.

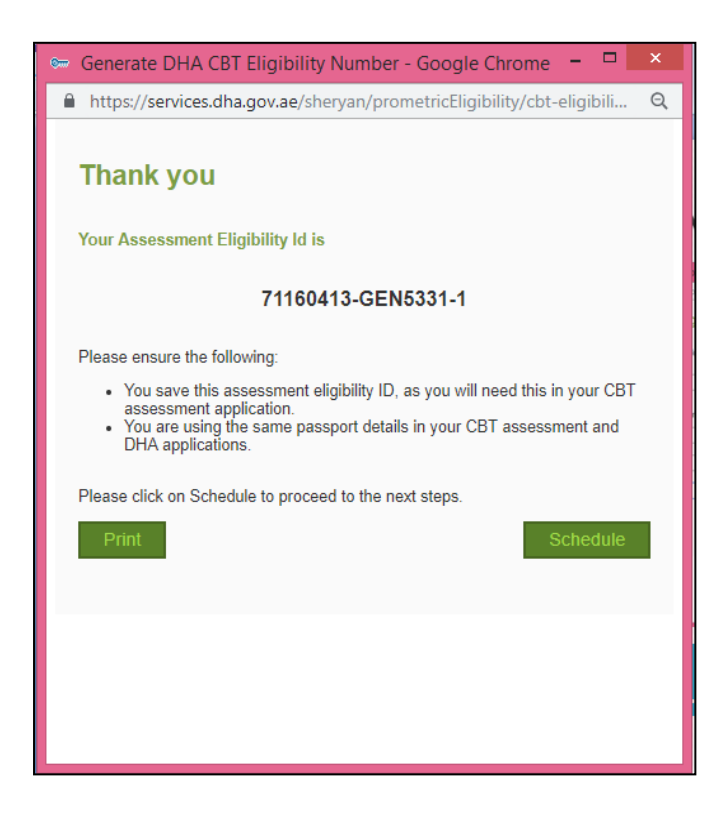

• Follow the instructions on the Prometric site, schedule and pay for the assessment.

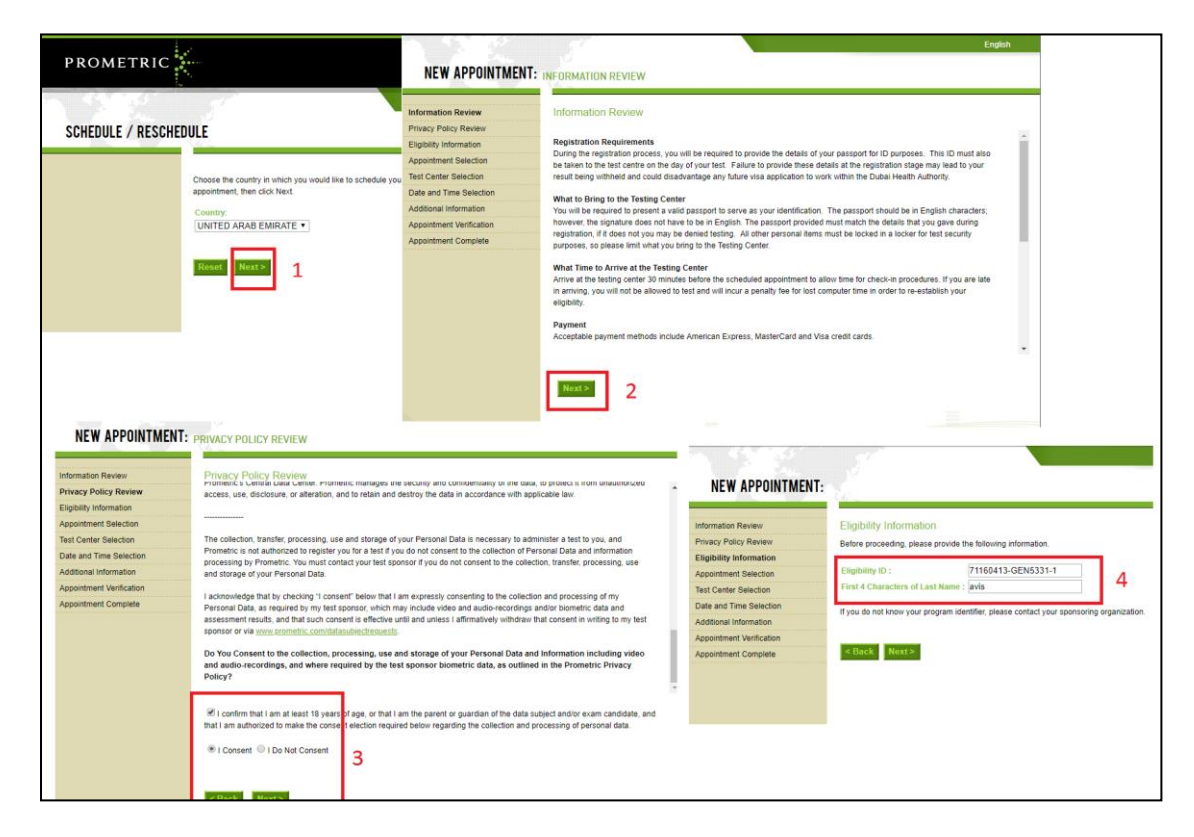

• After the result is posted, it will be available in your DHA Sheryan account under 'Verifications and CBT Assessments' and in your application.

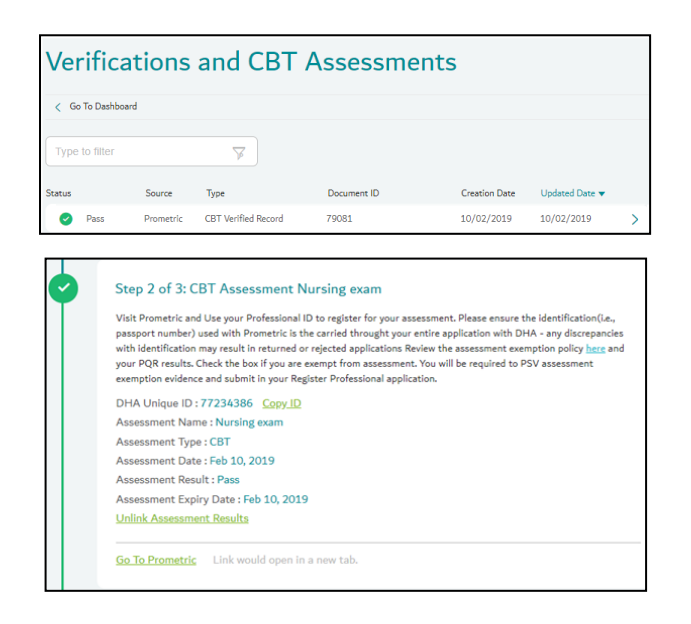

## 4.7 Open Form

• After passing the assessment and once Dataflow report is ready, the 'Open Form' button at the bottom of the registration page is activated.

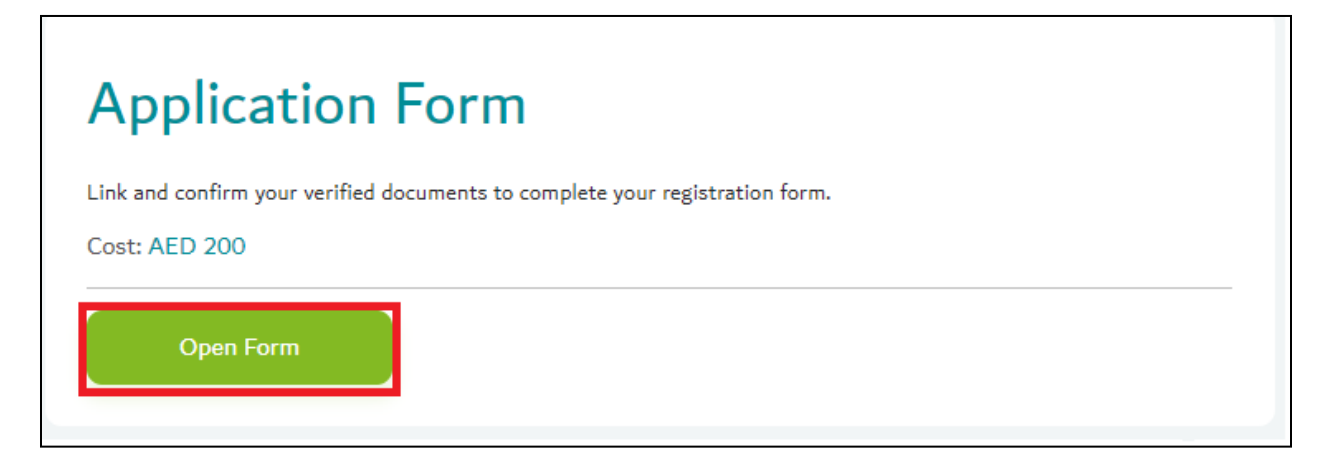

• Fill up the application form with up-to-date information and documents. Each section must be confirmed. The section becomes green once the required information is filled.

| Application Details                   | Complete 🖌                   |
|---------------------------------------|------------------------------|
| <ul> <li>Applicant Details</li> </ul> | Please fill in this section. |

• Link the required components from your PSV report in the correct sections of your application.

| ▼ Consulta         | nt Neurosurgery                                                                    | Link DataFlow Data |  |  |  |
|--------------------|------------------------------------------------------------------------------------|--------------------|--|--|--|
| Speciality C       | ertificate                                                                         |                    |  |  |  |
| Add E<br>Link a Re | Add Education<br>Link a Relevant Verified Document                                 |                    |  |  |  |
| Add Educati        | on +                                                                               |                    |  |  |  |
| Specialities —     | Education Information                                                              | / Data             |  |  |  |
| Cassialit          | Please select that applies                                                         |                    |  |  |  |
| Add                | Qualification Attained : MBBS<br>Issuing Authority:<br>Major: Bachelor of Medicine |                    |  |  |  |
| Link a             | Issue Date: 12/02/2019<br>PSV Document Result : Verified by DHA                    |                    |  |  |  |
| Experien           | Link                                                                               |                    |  |  |  |
| Add L              | elevant Verified Document                                                          |                    |  |  |  |

• Confirm each section until the button 'Review Form' appears at the bottom of the page. Click 'Review Form', check the information on the form and click 'Submit'.

## 4.8 Oral Assessment

- Applicants required to pass an oral assessment must first acquire a full and positive Dataflow/PSV report.
- Once the report is available, you will have the option to submit application (Get Registered.)
- This application will be forwarded to DHA for review. Upon approval, the option to schedule the oral assessment will become available.

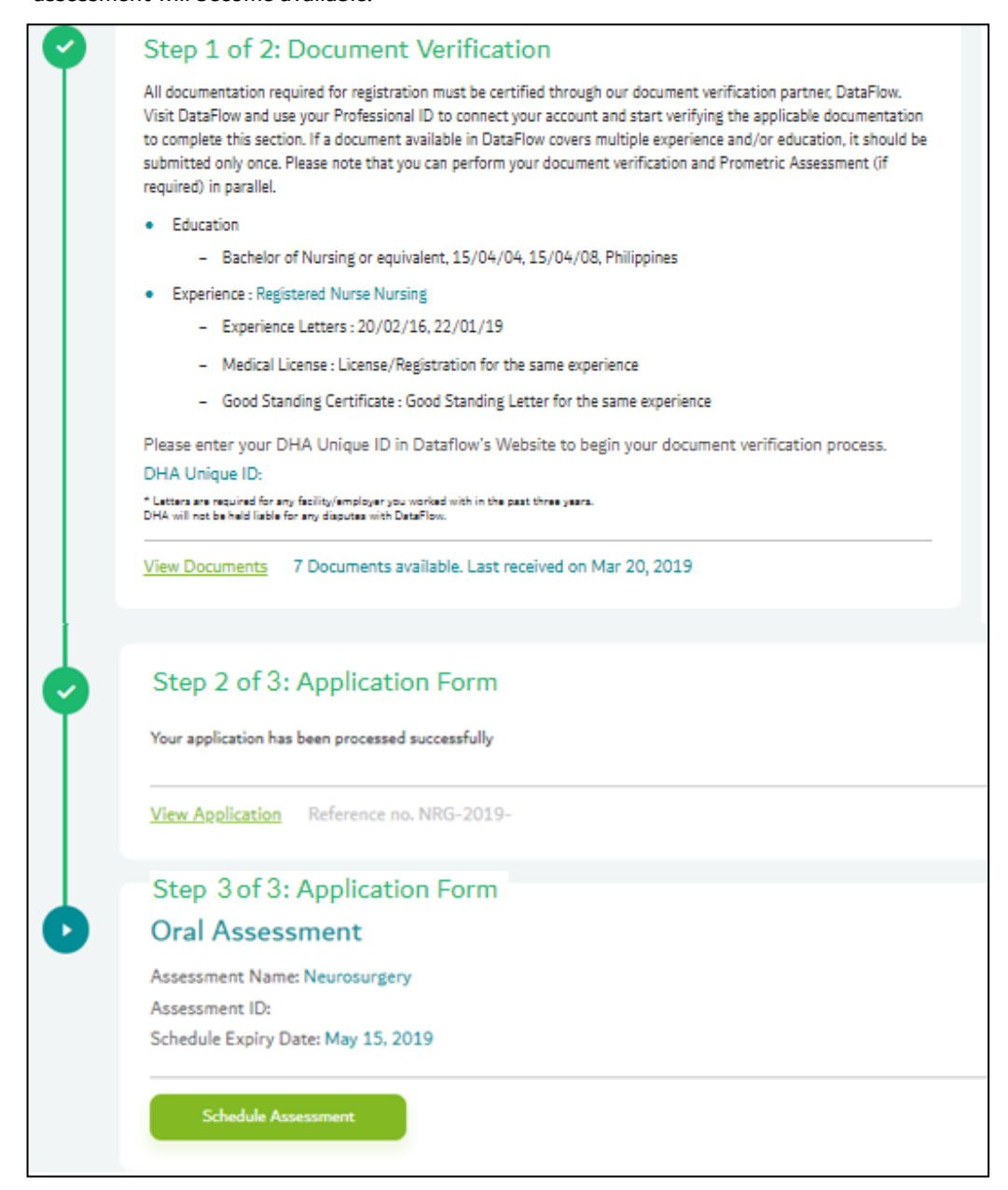
## 4.9 Payment

• Click 'Pay Now' to make the payment through Dubai Smart Government - Epay. Please use a valid credit card.

| المريحيان Professionals Facilities Dubal Medical Directory Health Regulation Other Se شريحيان | rvices 🕇 Q 📧         |  |
|-----------------------------------------------------------------------------------------------|----------------------|--|
|                                                                                               |                      |  |
| I agree to the terms and conditions                                                           |                      |  |
|                                                                                               |                      |  |
| AED 220                                                                                       |                      |  |
| Application Fee: AED 200 + Knowledge & innovation fee: AED 20                                 |                      |  |
| Are you exempted from payment?                                                                |                      |  |
|                                                                                               |                      |  |
| Please make sure you provide the correct information in an the sections.                      |                      |  |
| Pay Now Go Back                                                                               | Withdraw Application |  |
| Pay Now Go Back                                                                               | Withdraw Application |  |

• If you are exempted from payment, click the tick box beside 'Are you exempted from payment?' A dropdown menu will appear. Select the reason for exemption.

|   | المريك المعامين المعامين المعامين المعامين المعامين المعامين المعامين المعامين المعامين المعامين المعامين المعام المعامين المعامين المعامين المعامين المعامين المعامين المعامين المعام المعامين المعامين المعامين المعامين المعامين المعامين المعامين المعامين المعامين المعامين المعامين المعام المعامين المعامين ا<br>معامين المعامين المعامين المعامين المعامين المعامين المعامين المعامين المعامين المعامين المعامين المعامين المعام | 🕇 Q 💿                |   |
|---|----------------------------------------------------------------------------------------------------|----------------------|---|
|   | Professional Services      Register Professional                                                                                                    | من معافظتك           |   |
|   | I agree to the terms and conditions                                                                                                    |                      |   |
|   | Total                                                                                                    |                      |   |
|   | AED 220                                                                                                    |                      |   |
| _ | Application Fee: AED 200 + Knowledge & Innovation fee: AED 20                                                                                                    |                      |   |
|   | Are you exempted from payment?                                                                                                    |                      |   |
|   | Please make sure you provide the correct information in all the sections.                                                                                                    |                      |   |
|   | Pay Now Go Back                                                                                                    | Withdraw Application |   |
|   |                                                                                                    |                      |   |
|   |                                                                                                    |                      |   |
|   |                                                                                                    |                      | 0 |

• Check if the application is submitted successfully through My Dashboard or My Applications.

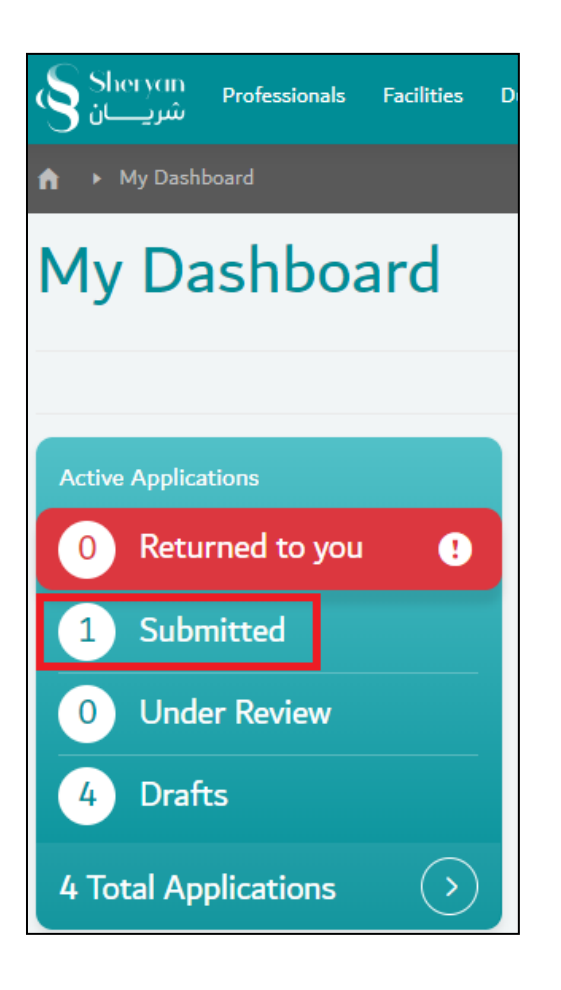

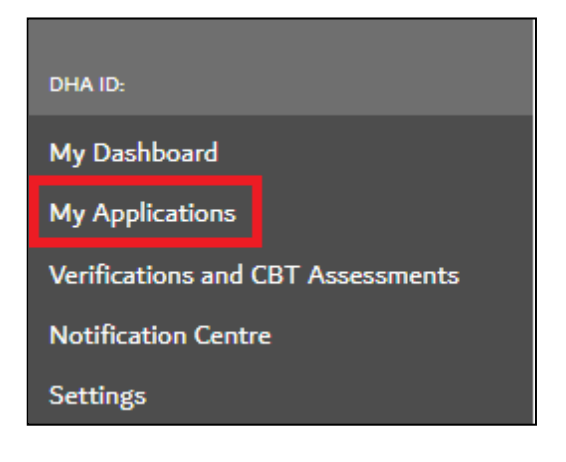

## 5. Active Registration

DHA will review the application after submission. Once approved, the applicant will acquire an active registration valid for one year/twelve months.

This is not a license, but a registration to confirm that the applicant is eligible for the title and can find a DHA licensed hiring facility.

The unique ID must be shared to the hiring facility for license activation.

| Sheryan Professionals Facilities D شريان | Dubai Medical Directory Health Regulation C                                                                                                | ther Services 📩 🤉 🔵                                                                  |  |  |  |
|------------------------------------------|----------------------------------------------------------------------------------------------------|--------------------------------------------------------------------------------------|--|--|--|
| ↑ My Dashboard                           |                                                                                                    | عربی dubai.ae                                                                        |  |  |  |
| My Dashboard                             |                                                                                                    |                                                                                      |  |  |  |
|                                          |                                                                                                    | Edit Dashboard 💉                                                                     |  |  |  |
| Active Applications                      | Active Applications License and Registration Sick Leave                                                                                    |                                                                                      |  |  |  |
| 0 Returned to you <b>!</b>               | Fully Active Registration         valid for           12 Months         12                                                                 |                                                                                      |  |  |  |
| 1 Submitted                              | Expires 7 January 2020                                                                                                    | You will be able to track your sick leave<br>certificates once you become a licensed |  |  |  |
| 0 Under Review                           | Physiotherapy medical professional           Image: Physiotherapy medical professional           Image: Physiotherapy medical professional |                                                                                      |  |  |  |
| 4 Drafts                                 |                                                                                                    |                                                                                      |  |  |  |
| 4 Total Applications                     | $\bigcirc$                                                                                                    | $\bigcirc$                                                                           |  |  |  |

## 5.1 Step 3: Activating a Professional License

The process of activating a license begins with the hiring facility's account. The facility must use the 'Activate Professional License' service to be able to activate a professional license. An invitation to join the facility will be sent to the professional's account.

#### 6. Accepting an Invitation

• Open the menu (white circle) with notification alert. Go to Notification Centre.

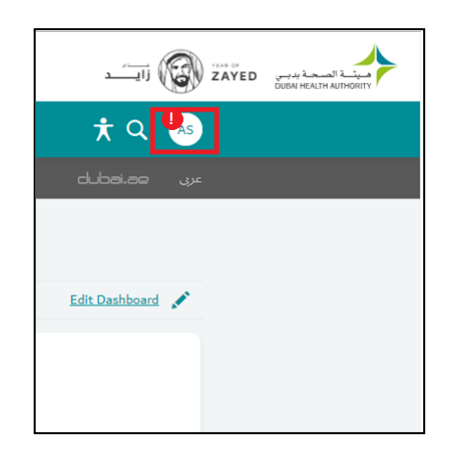

| DHA ID:                           |
|-----------------------------------|
| My Dashboard                      |
| My Applications                   |
| Verifications and CBT Assessments |
| Notification Centre               |
| Settings                          |

• View the invitation and click 'Accept'.

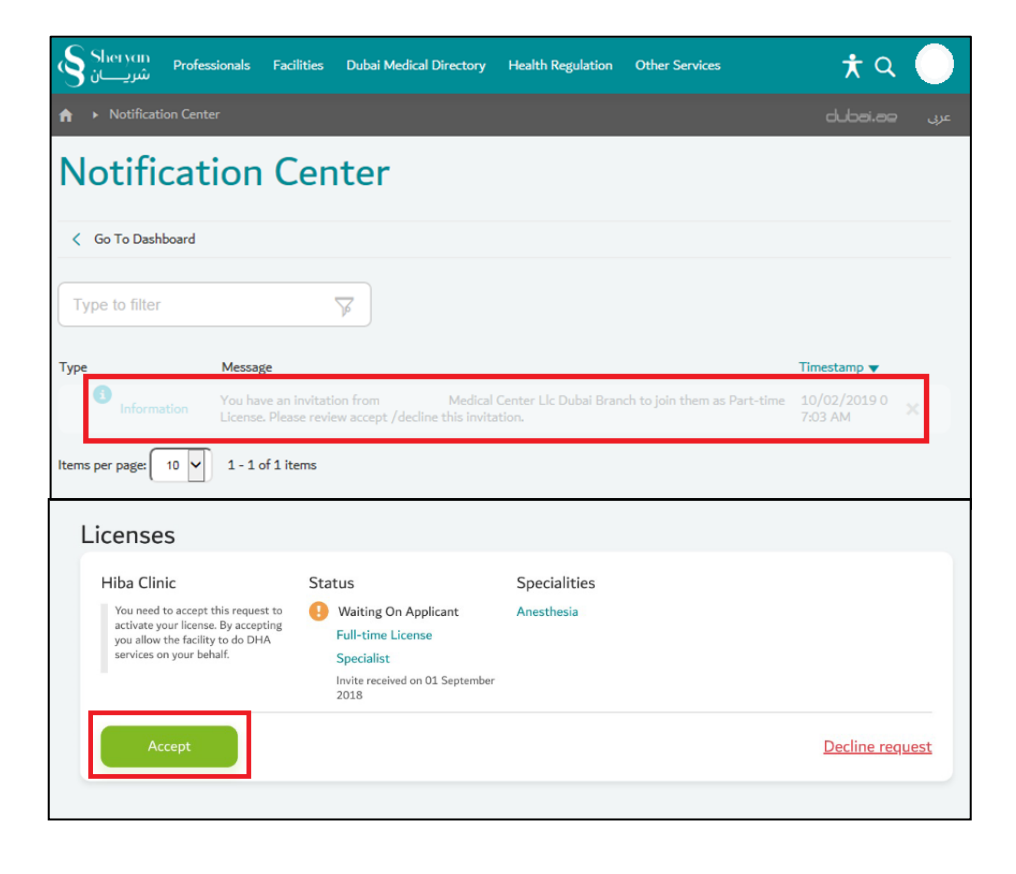

#### 7. Active License

- After the facility submits the application, DHA will review it. Once approved, the applicant will acquire an active license valid for one year/twelve months.
- The facility can print an interim license/e-license for new professionals under the 'Activate Professional License' application. This license can temporarily be used until the license card is received.
- A professional with an active license will have a dashboard similar to the one shown below. Click the License and Registration widget to view the 'My Registration' page.

| Sherrein Professionals Facilities شریےان | Dubai Medical Directory Health Regulation              | Other Services 📩 🤉 🔍 |
|------------------------------------------|--------------------------------------------------------|----------------------|
| 🏫 🕨 My Dashboard                         |                                                        | عربی عد.نحطیل        |
| My Dashboard                             |                                                        |                      |
|                                          |                                                        | Edit Dashboard 🧳     |
|                                          |                                                        |                      |
| Active Applications                      | Active License valid for                               | Sick Leave           |
| 0 Returned to you !                      | 8 Months                                               | 50                   |
| 0 Submitted                              | Expires 26 August 2019                                 | Remaining            |
| 0 Under Review                           | Obstetrics and Gynecology<br>Obstetrics and Gynecology | O Issued this month  |
| 2 Drafts                                 | Licensed by                                            | Pending approval     |

• My Registration - complete list of registration/license status.

| ♠ → Dashboard → Professional Licen        | se                                                                              |                            | dubei.ee                                                | -cpr |
|-------------------------------------------|---------------------------------------------------------------------------------|----------------------------|---------------------------------------------------------|------|
| My Registratio                            | n                                                                               |                            |                                                         |      |
| Back to Dashboard                         |                                                                                 |                            |                                                         |      |
| Licenses                                  |                                                                                 |                            |                                                         |      |
| Rashid Hospital<br>Valid for<br>12 Months | Status<br>Active Full-time License License: 00024381-001 Expires On 07 Dec 2019 | Specialities<br>Cardiology | Actions on your license will be taken by your facility. |      |

• Note: It is the responsibility of both facilities and professionals to maintain a valid medical malpractice insurance covering the healthcare professional. The insurance certificate does not need to be uploaded upon license activation, however, it must be presented to DHA officials when requested.

| Prepared By | Name       | Vanessa Alexandra Avisado Rafael |
|-------------|------------|----------------------------------|
|             | Role/Title | Administrative Officer           |

| Verified By | Name       | Salam Mahmoud Swaid           |
|-------------|------------|-------------------------------|
|             | Role/Title | Senior Administrative Officer |

| Reviewed By | Name       | Aisha Ali AL Maamari                               |
|-------------|------------|----------------------------------------------------|
|             | Role/Title | Head of Healthcare Professionals Licensing Section |

| Approved By | Name       | Hisham Hassan Alhammadi                 |
|-------------|------------|-----------------------------------------|
|             | Role/Title | Director of Health Licensing Department |

# **SHERYAN USER GUIDE to:**

# **PART-TIME LICENSE ACTIVATION**

# TABLE OF CONTENTS

| 1. Introduction                                     | 45 |
|-----------------------------------------------------|----|
| 2. Part-time License Activation Flow Chart          | 46 |
| 3. Maximum number of Part Time Permissions          | 47 |
| 4. Part-time Permission                             | 48 |
| 5. Activate the Part-Time License                   | 49 |
| 6. Accept the Invitation                            | 51 |
| 7. Submit Application to Activate Part-time License | 51 |

#### 1. Introduction

#### Activate Professional License

This service allows Healthcare Facilities to activate full-time, part-time, or trainee licenses for registered healthcare professionals. A Healthcare Professional can practice once the license activation is issued.

## Who Can Apply:

Delegated Healthcare Facility Representatives

## Prerequisites:

- Part-time permission must be provided by the Medical Director of the full-time facility
- Healthcare facility where the professional will work part-time should be active and should have the healthcare professional's speciality.
- Healthcare professional should grant the facility consent on being licensed
- Pay outstanding fines (if applicable)

## **Required Documents:**

- Valid passport copy (if not previously updated on the system)
- Logbook (only for Surgeons licensed in outpatient healthcare facility for more than 2 years and applying for a part-time license in a Day Surgical Center or Hospital)

#### Note:

• It is the responsibility of both facilities and professionals to maintain a valid medical malpractice insurance covering the healthcare professional. The insurance certificate does not need to be uploaded upon license activation, however, it must be presented to DHA officials when requested.

This guide provides an overview of the steps to activate a part-time license.

#### 2. Part-time License Activation Flow Chart

Full-time Facility provides Part-time permission Part-time facility applies to Activate Professional license. Invitation sent.

 $\geq$ 

Professional accepts the invitation.

 $\geq$ 

Part-time facility submits the Activate Professional License application.

(Payment required)

 $\sqrt{}$ 

DHA approves application

Part-time license is active.

| Legend |           |
|--------|-----------|
|        | Applicant |
|        | DHA       |

# 3. Maximum number of Part Time Permissions

| License position                                                                                   | Maximum number of Part Time Permissions |
|----------------------------------------------------------------------------------------------------|-----------------------------------------|
| General Practitioner/ General Dentist/ Nurses &<br>Midwives/ Allied Healthcare professionals/ TCAM | 1                                       |
| Specialist (non-surgical specialties)                                                              | 2                                       |
| Specialist (surgical specialties)                                                                  | 4                                       |
| Consultant                                                                                         | 4                                       |
| Specialist under-supervision/ Registrar                                                            | 1                                       |

**4. Part-time Permission -** The medical director of the **full-time** healthcare facility must provide permission to the healthcare professional to work part-time in other healthcare facilities.

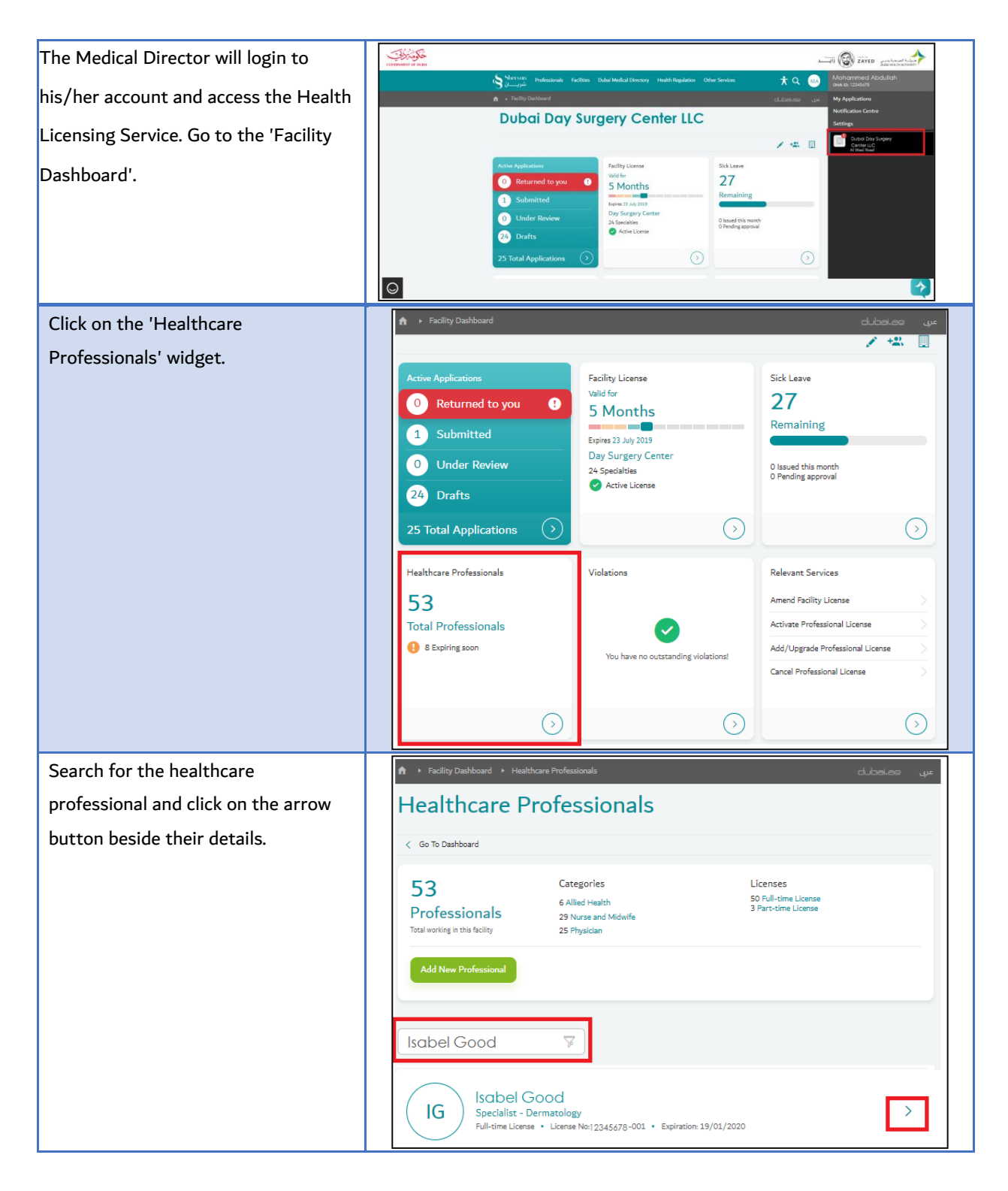

| On the professional profile page,                                                                                                    | Facility Dashboard   Healthcare Professionals   Professional Profile                                                                                                    | dubai.a       |
|----------------------------------------------------------------------------------------------------|----------------------------------------------------------------------------------------------------|---------------|
| scroll down to reach the "Group and<br>part-time permission' section. Tick<br>the box beside 'Allow this<br>Professional to apply for part-time<br>licenses' | Group and part-time permission Facilities assigned on group Select multiple options  Meredical director can allow the professional to apply for part time licenses  Group and part-time permission  The facility's medical director can allow the facility's medical director. |               |
|                                                                                                    | Renew License Update License Cancel L                                                                                                    | <u>icense</u> |

5. Activate the Part-Time License - The facility where the healthcare professional will work part-time can now

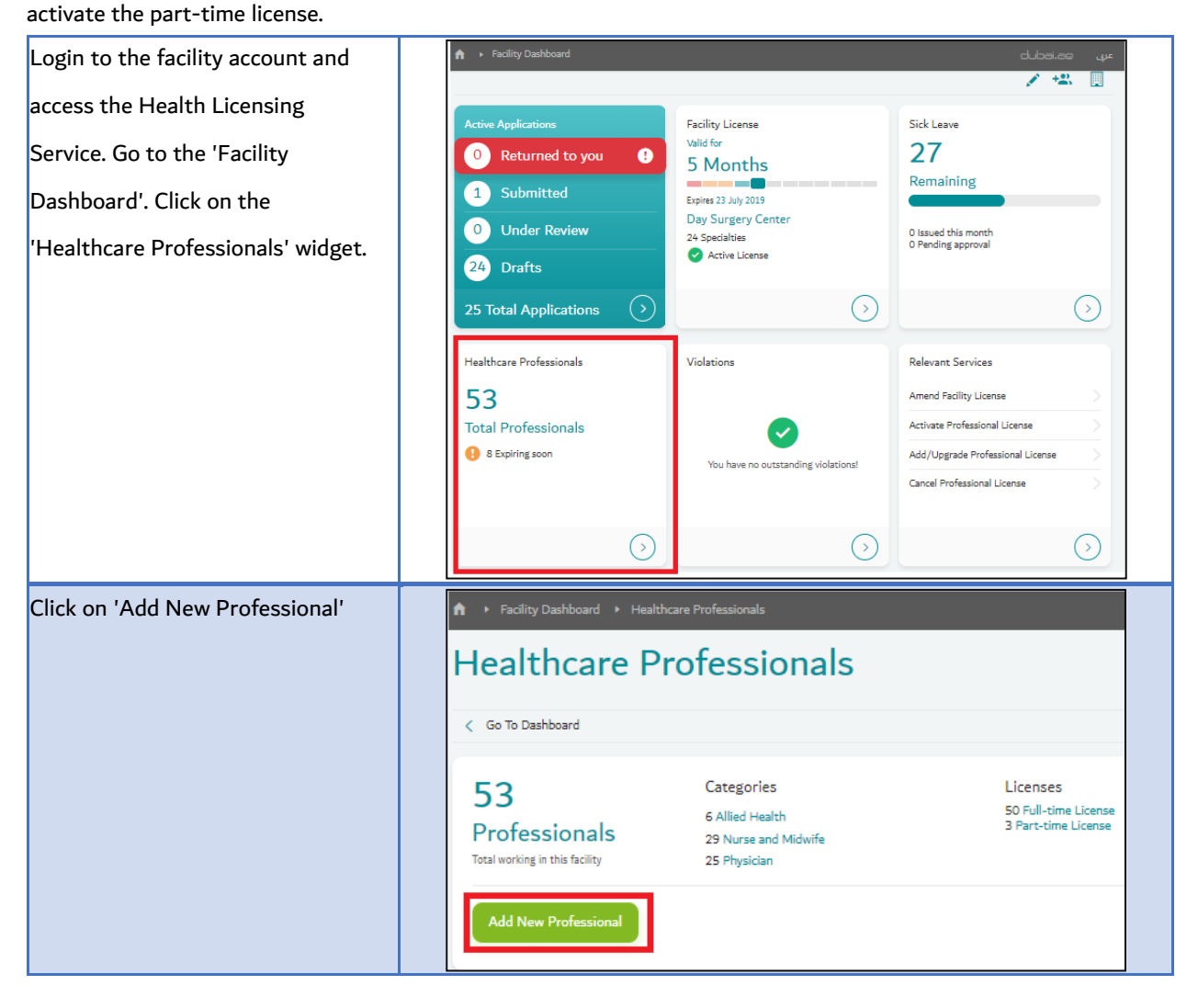

| The service for 'Activate                           | ♠ Facility Services ► Activate Professional License                                                                                                    |  |
|-----------------------------------------------------|----------------------------------------------------------------------------------------------------|--|
| Professional License' will open.                    | Activate Professional License                                                                                                    |  |
| Type the professional's unique ID                   |                                                                                                    |  |
| and click 'Search'.                                 | ▼ Search For Professional                                                                                                    |  |
| After finding the professional, click<br>'Confirm'. | Professional DHA Unique ID Professional DHA Unique ID Search Description of the second of the second |  |
|                                                     | Confirm                                                                                                    |  |
| The 'Selected Professional' section                 |                                                                                                    |  |
| will appear. Scroll down until you                  |                                                                                                    |  |
| reach 'Selected Professional                        | Selected Professional Details                                                                                                    |  |
| Details'.                                           | Select license Type                                                                                                    |  |
|                                                     | Part-time License                                                                                                    |  |
| Under 'Select license type', choose                 | Select Position(s)                                                                                                    |  |
| Part-time License.                                  | Physician-General Practitioner-General Medicine                                                                                                    |  |
|                                                     | Staff ID(Optional)                                                                                                    |  |
| Tick the box beside the position.                   | Staff ID                                                                                                    |  |
|                                                     | Select Facilities from Group                                                                                                    |  |
| Under 'Select Facilities from                       | Facility Group Members 🔹                                                                                                    |  |
| Group', the option to choose which                  | Joining Date                                                                                                    |  |
| facilities under the same group the                 |                                                                                                    |  |
| professional can practice in is                     |                                                                                                    |  |
| available.                                          | Please make sure you provide the correct information in all fields                                                                                                    |  |
| Select the joining date and click<br>'Confirm'.     | Confirm                                                                                                    |  |

| After confirming both sections,                         | 📦 ، Facility Services ، Activate Professional License طراف عربي 🖌                                                                                                    |
|---------------------------------------------------------|----------------------------------------------------------------------------------------------------|
| click 'Submit'.                                         | Activate Professional License                                                                                                    |
|                                                         | ► Search For Professional Complete 🧹                                                                                                    |
|                                                         | Selected Professional     Complete                                                                                                    |
|                                                         | Please make sure you provide the correct information in all sections. By submitting your application you agree that all information provided is accurate and complete           Submit         Go Back         Withdraw Application |
| A bubble confirming the request submission will appear. | Your request has been submitted, and it is pending Professional Approval. We will notify you once the professional responds.                                                                                                    |

6. Accept the Invitation - The healthcare professional must login to his/her account and accept the invitation.

| Go to 'Notification Center'. Select | Licenses                                                                                                    |                                                         |              |                 |
|-------------------------------------|----------------------------------------------------------------------------------------------------|---------------------------------------------------------|--------------|-----------------|
| he invitation received from the     | Hiba Clinic                                                                                                    | Status                                                  | Specialities |                 |
| iring facility. Choose either to    | You need to accept this request to<br>activate your license. By accepting<br>you allow the facility to do DHA<br>services on your behalf. | Waiting On Applicant<br>Full-time License<br>Specialist | Anesthesia   |                 |
| ccept or 'Decline request'.         |                                                                                                    | Invite received on 01 September<br>2018                 |              |                 |
|                                     | Accept                                                                                                    |                                                         |              | Decline request |
|                                     |                                                                                                    |                                                         |              |                 |

**7. Submit Application to Activate Part-time License -** After the professional accepts the invitation, the facility can submit and pay to activate the part-time license.

| Login to the facility account and go | Applications             | م ب Applications طلحان.جه م     |                   |            |                |
|--------------------------------------|--------------------------|---------------------------------|-------------------|------------|----------------|
| to 'My Applications', under the      | My Applications          |                                 |                   |            |                |
| 'Active' tab find and open the       | Go To Dashboard          | Active                          | Closed            |            | Download Excel |
| application with the status          | Type to filter           | ¥                               |                   |            |                |
| 'Accepted'.                          | Status                   | Application Name                | Reference No      | Cost (AED) | Submitted On 🔻 |
|                                      | 🖋 Draft                  | Activate Professional License   | NPL-2018-00001177 | 0          | 28/11/2018     |
|                                      | Professional<br>Accepted | Activate Professional License 🔓 | NPL-2018-00001176 | 0          | 28/11/2018     |

| There are two final sections that                                                                                                    |                                                                                                    |                                                                                                    |      |
|----------------------------------------------------------------------------------------------------|----------------------------------------------------------------------------------------------------|----------------------------------------------------------------------------------------------------|------|
| need to be completed, 'Delivery'                                                                                                    |                                                                                                    |                                                                                                    |      |
| and 'Terms & Conditions'.                                                                                                    | A  Facility Services  Activate Professional License                                                                                                    | ب معاهدتان                                                                                                    | jue. |
| Under Delivery, the address and                                                                                                    | Professional Information                                                                                                    | Complete 🥑                                                                                                    |      |
| contact details must be entered.                                                                                                    | Applicant Details                                                                                                    | Complete 🥑                                                                                                    |      |
| Tick the box beside 'I agree to the<br>terms and conditions'.<br>The button will change from 'Save'<br>to 'Review Form'. Review the<br>information on the page, submit<br>and pay for license activation. | Delivery     Terms & Conditions  Please make sure you provide the correct information in all provided is accurate and complete      Save     Go Back                                                                                                    | Please fill in this section.<br>Please fill in this section.<br>sections. By submitting your application you agree that all information<br>Withdraw Application |      |
| The application will be received by                                                                                                    |                                                                                                    |                                                                                                    |      |
| DHA for approval. Once approved,                                                                                                    |                                                                                                    |                                                                                                    |      |
| you will find the application under                                                                                                    | ♠ My Applications                                                                                                    | dubai.aq                                                                                                    | يى   |
| the 'Closed' tab of 'My                                                                                                    | My Applications                                                                                                    |                                                                                                    |      |
| Applications'.                                                                                                    | Go To Dashboard     Active     Active     Activ | Closed Download Exce                                                                                                    | X    |
|                                                                                                    | Type to filter                                                                                                    |                                                                                                    |      |
| The professional can now practice                                                                                                    | Status Application Name Refer<br>Approved Activate Professional NPL-                                                                                                    | rence No Submitted For Cost (AED) Submitted On ▼<br>-2019- 4020-00 AL/02/0242                                                                                   |      |
| in the part-time facility.                                                                                                    | 24/02/2019 License                                                                                                    | 4020.00 14/02/2019                                                                                                    | >    |
|                                                                                                    |                                                                                                    |                                                                                                    |      |

| Prepared By | Name       | Vanessa Alexandra Avisado Rafael |
|-------------|------------|----------------------------------|
|             | Role/Title | Administrative Officer           |

| Verified By | Name       | Salam Mahmoud Swaid           |
|-------------|------------|-------------------------------|
|             | Role/Title | Senior Administrative Officer |

| Reviewed By | Name       | Aisha Ali AL Maamari                               |  |
|-------------|------------|----------------------------------------------------|--|
|             | Role/Title | Head of Healthcare Professionals Licensing Section |  |

| Approved By | Name       | Hisham Hassan Alhammadi                 |
|-------------|------------|-----------------------------------------|
|             | Role/Title | Director of Health Licensing Department |

# **SHERYAN USER GUIDE to:**

# **FACILITY LICENSING**

# TABLE OF CONTENTS

| 1. Introduction:                                                | 56 |
|-----------------------------------------------------------------|----|
| 2. Accessing your DHA E-services Account                        |    |
| 2.1 Login                                                       |    |
| 2.2 Registration                                                |    |
| 2.3 Set Preference                                              |    |
| 2.4 Accessing the Sheryan Licensing System                      |    |
| 3. Managing the Account                                         |    |
| 3.1 Homepage Icons and Actions                                  |    |
| 3.2. Account Menu Options                                       |    |
| 3.3 Ask Latifa                                                  | 61 |
| 3.4 Frequently Asked Questions                                  |    |
| 4. New Facility Registration Application Flowchart              | 63 |
| 4.1 Step 1: Facility Qualification Recommendations (Smart Tool) | 64 |
| 4.2 Step 2: Facility Qualification Requirement Results          | 67 |
| 4.3 Step 3: Open New Facility                                   | 69 |
| 4.4 Step 4: DHA Reviews the Application                         |    |
| 4.5 Step 5: Other Approvals                                     |    |
| 4.6 Step 6: Apply for 'Activate Facility License'               |    |
| 4.7 Step 7: Facility Inspection and Final Approval              |    |
| 4.8 Step 8: Required Action – Fill Survey                       |    |
| 4.9 Step 9: Download the Facility License                       |    |

#### 1. Introduction:

Sheryan helps you setup, license and run a successful facility in Dubai. This guide provides an overview of the steps to acquire your facility license.

#### 2. Accessing your DHA E-services Account

Follow the steps below to sign-up or login on the DHA Sheryan account:

• Visit the website and click on the 'Login' icon to access the DHA Sheryan portal.

#### 2.1 Login

• Existing users can enter their username and password on this page.

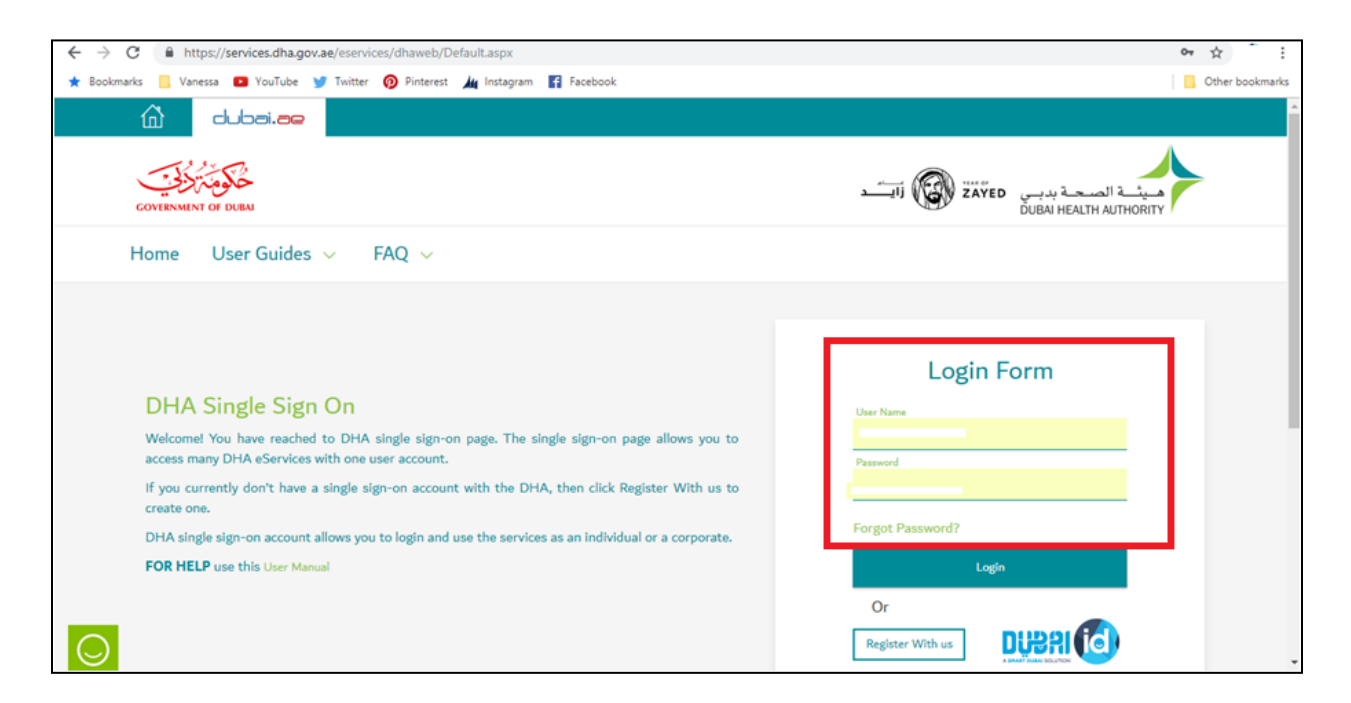

## 2.2 Registration

• New users must create an account. Click the 'Register With Us' button to create a new username & password.

| dubai.ae                                                       |                                                  |
|----------------------------------------------------------------|--------------------------------------------------|
| Home User Guides $\vee$ FAQ $\vee$                             |                                                  |
|                                                                | Register with us                                 |
| Be a part of DHA family<br>Access DHA Eservices with an click. | Username                                         |
|                                                                | Email Password  © Confirm Password  ®            |
|                                                                | First name Middle name(optional)                 |
| 📮 😩 🔪 👘                                                        | Last name United Arab Emirates V<br>Country Code |
|                                                                | Click or touch the Hand                          |
|                                                                |                                                  |
|                                                                | Register                                         |

#### 2.3 Set Preference

| DHA Service Start Page                                                                                                    |                                                                                                    |
|----------------------------------------------------------------------------------------------------|----------------------------------------------------------------------------------------------------|
| Are you an individual who want to use DHA Services for personal use?                                                                                                    | Are you a corporate owner or employee who want to use DHA<br>Services for your corporate?                                                                                                    |
| From DHA Individual Home Page you will be able to access broad range of service like Registering yourself as a new Health Professional, Renewing your license etc. Individual Home set as default page | From DHA Corporate Home Page you will be able to access broad range of service like Registering a new Health Facility, Renewing the facility, adding partner etc. Corporate Home set as default page |

• After login, click on Individual Home to access to all the services provided by Dubai Health Authority.

#### 2.4 Accessing the Sheryan Licensing System

• Click on the Health Licensing Service icon to access the DHA Sheryan Portal.

| dubai.ae                                       |                                         |                                               | <u> </u>                                    |
|------------------------------------------------|-----------------------------------------|-----------------------------------------------|---------------------------------------------|
| GOVERNMENT OF DUEM                             |                                         |                                               | ميئية الصحة بدرسي<br>DUBAI HEALTH AUTHORITY |
| For Individual For Corpor                      | ate V Application Enquiry               |                                               |                                             |
| 命 Individual Home                              | Page                                    |                                               |                                             |
| Individual                                     |                                         |                                               |                                             |
| DHA MyChart<br>User Guide                      | B Health Licensing Service              | Online Health Services<br>User Guide          | Event Management<br>User Guide              |
| Medical Scholarship Service                    | Capacity Planning                       | Hasana                                        | Birth & Death Notification                  |
| Programs<br>Wore Information FAQ<br>User Guide | Volunteer Program Service<br>User Guide | Dubai Neonatal Network<br>(DNN)<br>User Guide |                                             |

#### 3. Managing the Account

Before proceeding to the licensing services, users must be familiar with account management.

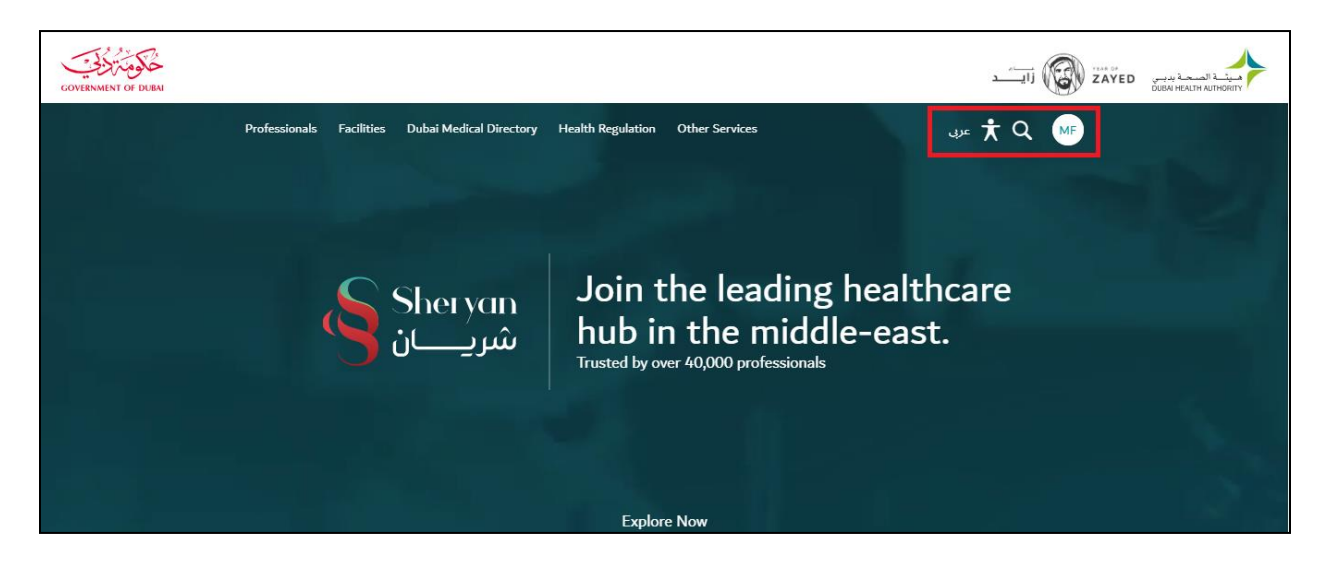

# 3.1 Homepage Icons and Actions

| lcon         | Action                                                                                                    |  |
|--------------|----------------------------------------------------------------------------------------------------|--|
| English/عربی | Change Language Preference                                                                                                    |  |
| <b>İ</b>     | Accessibility (Text Resize, Contrast Switch, Read Speaker)                                                                                                    |  |
| O,           | Search                                                                                                    |  |
| A            | The initials depend on the user's first and last name.<br>Click on the icon to view your unique ID, access your dashboard,<br>applications, verified documents, notifications and settings pages. |  |

# 3.2. Account Menu Options

| Menu | Description                              | Screenshot                                                                                                    |
|------|------------------------------------------|----------------------------------------------------------------------------------------------------|
|      | Name and DHA ID – contains name of       | Note: The DHA ID never changes and is                                                                                                    |
|      | applicant/current user and account ID.   | only an identifier.                                                                                                    |
|      | My Applications - comprehensive view     | N NATION Productions Facilities Dated Medical Registry Problem and Regulations DMAn Services 🕺 🗶 🥹                                                                                                    |
|      | of applications. There are 2 tabs on the | My Applications                                                                                                    |
|      | screen:                                  | C Ga to Dashboard Active Claude Claud |
|      | Active tab- will show a list of all      | 1 you to time y                                                                                                    |
|      | applications that are either in draft,   | Concess New Rolling Listence NVI-2019 >  Shealing all Active Applications                                                                                                    |
|      | submitted, returned to you.              |                                                                                                    |
|      | Closed tab- will show a list of all      |                                                                                                    |
|      | applications that are either approved,   |                                                                                                    |
|      | rejected or cancelled by the user        |                                                                                                    |
|      | rejected of cancelled by the user.       |                                                                                                    |
|      | Notification Center - (!) alerts         | Notification Center                                                                                                    |
|      | represented by a red exclamation point   | C Ge to Databased                                                                                                    |
|      | beside vour name's initials can be seen  | Type Message Treatment w                                                                                                    |
|      | here                                     | Status Lipidato     Work Application Reference NRG-2029     for the Register Pullessional service has seen     104(02)2029     X     Control Register Pullessional service has seen     Control Register Pullessional service has seen     Control Register Pullessional Service     Status Lipidato     Youry Application Reference NRG-2029     Kee been approved Place access pror Sterym     124(02)2029     X                                                                                                    |
|      |                                          | Regime Parlsmatter     Regime Parlsmath Application NRG-2019     Approved You are required to pass an 11/07/2018 ×     0053 PM     X                                                                                                    |
|      |                                          | 🚰 Sonis Update Yaor Application Enformana NBS-2019- for the Register Professional service has been 33/03/2019 🗙                                                                                                    |
|      |                                          | Status Update:      The Applications tensions wave access     See the Register Professional and at this tensis     1222 AM     X                                                                                                    |
|      |                                          |                                                                                                    |

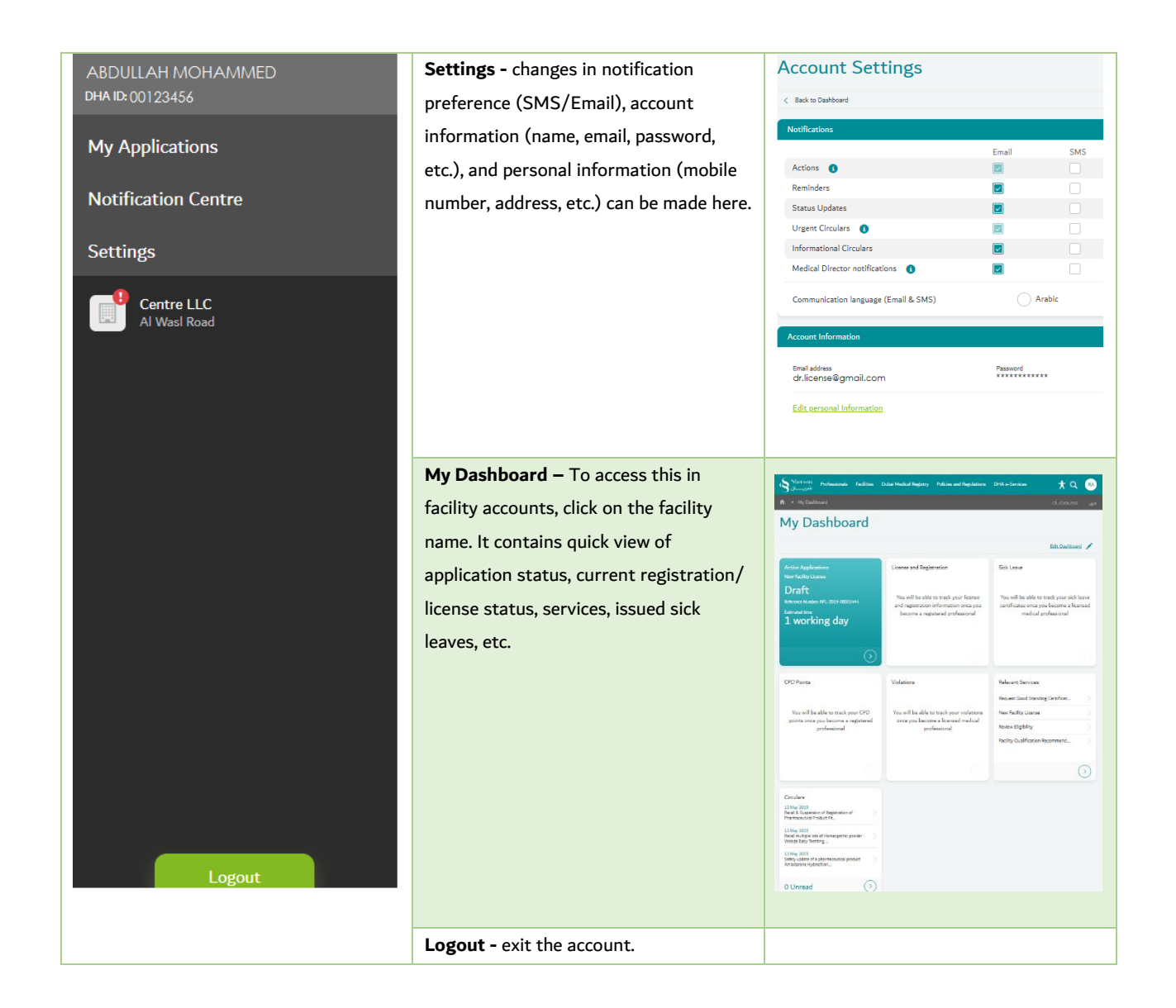

# 3.3 Ask Latifa

DHA's virtual assistant, Latifa, is trained to answer your questions on Sheryan's healthcare licensing services for Professionals and Facilities. Interact with her by clicking the Wassel Sotak icon on the lower right hand corner of the DHA Sheryan portal.

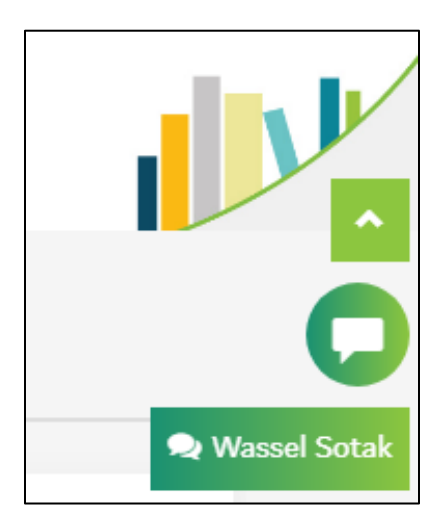

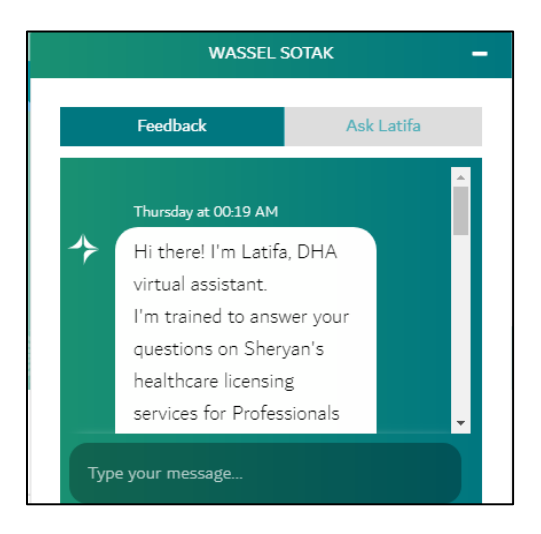

# 3.4 Frequently Asked Questions

An efficient way to gather information is to check the <u>Frequently Asked Questions/FAQ page</u>.

| GOVERNMENT OF DUBAI |                                                                                                   |               |  |
|---------------------|---------------------------------------------------------------------------------------------------|---------------|--|
|                     | المريسان Professionals Facilities Dubai Medical Directory Health Regulation Other Services شريسان |               |  |
|                     | A ► FAQs                                                                                          | عربي عداهطناه |  |
|                     | Frequently Asked Questions                                                                        |               |  |
|                     | What do you need help with?                                                                       |               |  |
|                     | Search to Filter                                                                                  |               |  |
|                     | New Healthcare Facility License                                                                   |               |  |
|                     | What is the maximum number of doctors that can share a clinic/ consultation room?                 | •             |  |
| 0                   | Can IVF services be added to a polyclinic?                                                        |               |  |
|                     | What is the purse to doctor ratio?                                                                |               |  |

The link can be found at the bottom of the HRS web page.

| About DHA<br>Careers<br>FAQs<br>Sitemap | Contact Us<br>Employees E-Services | This site is best viewed in | جکومة<br>dubai<br>gov    |
|-----------------------------------------|------------------------------------|-----------------------------|--------------------------|
| All Rights Reserved. [                  | Dubai Health Authority 2018        | Terms & Conditions          | Privacy Policy   🖸 🙆 f 🎔 |

#### 4. New Facility Registration Application Flowchart

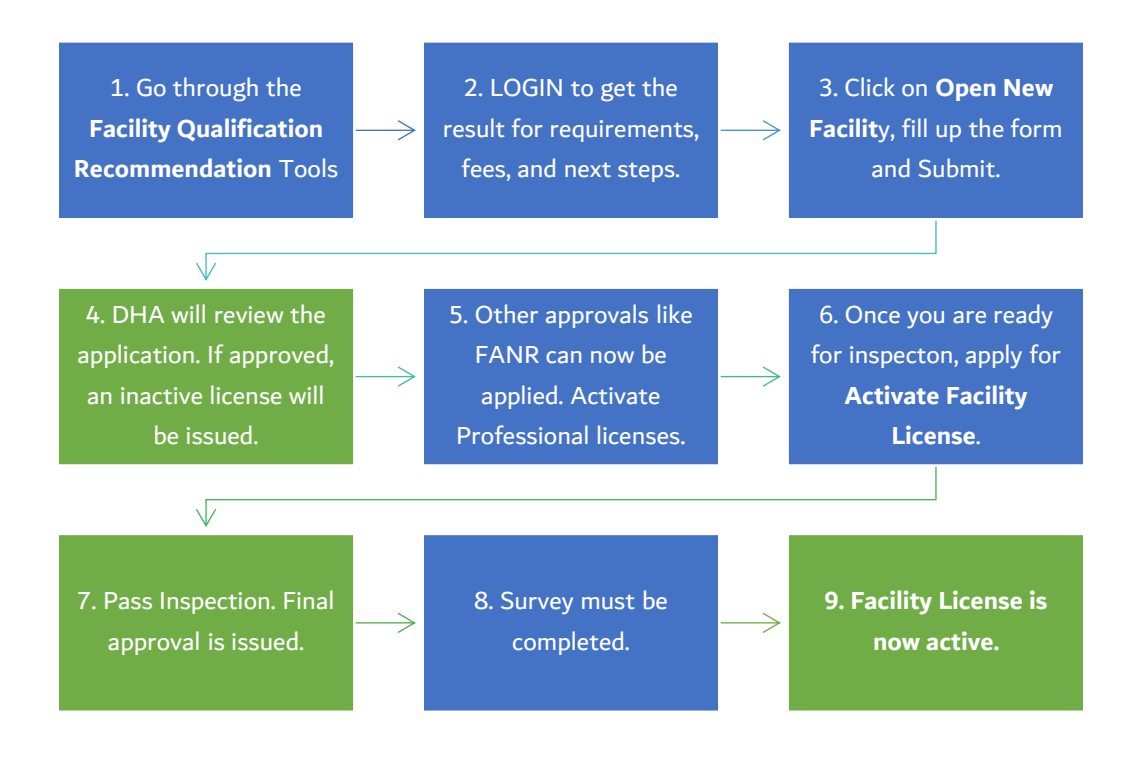

| Legend |           |
|--------|-----------|
|        | Applicant |
|        | DHA       |

### 4.1 Step 1: Facility Qualification Recommendations (Smart Tool)

To initiate the process of obtaining a New Facility Registration, the first step is to go through Facility Qualification Recommendations. It is a smart tool that provides you with the recommendations to follow, next steps, fees and etc. for the selected facility type.

• On the DHA Sheryan Portal, click 'Facilities' to access the complete list of services.

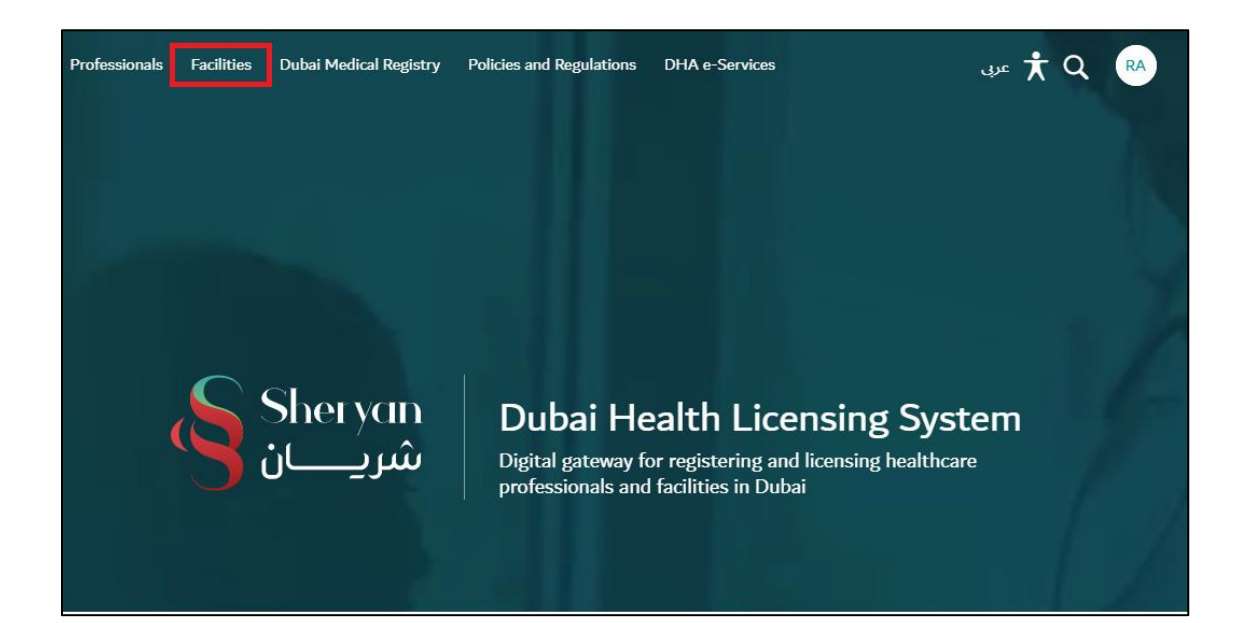

• Click on Facility Qualification Recommendations

| Sher yan Professionals Facilities Dubai Medical Registry Policies and Regulations DHA e-Services 📩 📩                                                            | Q 🖪      |
|----------------------------------------------------------------------------------------------------|----------|
| ▲ Facility Services dubel.                                                                                                    | عربي 😑   |
| Healthcare Facility Services                                                                                                    |          |
| Sheryan helps you setup, license and run a successful facility in Dubai. The Health Regulation Sector of Dubai Health Authority assists you with the following: | actively |
| ★ Popular Services                                                                                                    |          |
| Activate Professional License                                                                                                    | >        |
| Renew Professional License                                                                                                    | >        |
| Purchase Sick Leave Certificates                                                                                                    | >        |
| Want to Open a Facility in Dubai?                                                                                                    |          |
| Facility Qualification Recommendations                                                                                                    | >        |
| Get a Facility License                                                                                                    |          |
| New Facility License                                                                                                    | >        |
| Activate Facility License                                                                                                    | >        |
| Manage Facility License                                                                                                    |          |
| Renew Facility License                                                                                                    | >        |
| Amend Facility License                                                                                                    | >        |
| Change Facility Name                                                                                                    | >        |
| Change Facility Ownership                                                                                                    | >        |
| Change Medical Director                                                                                                    | >        |
| Request Temporary Facility Closure                                                                                                    | >        |
| Add Facility To Group                                                                                                    | >        |
| Cancel Facility License                                                                                                    | >        |

• The smart tool will launch, answer all the questions accurately.

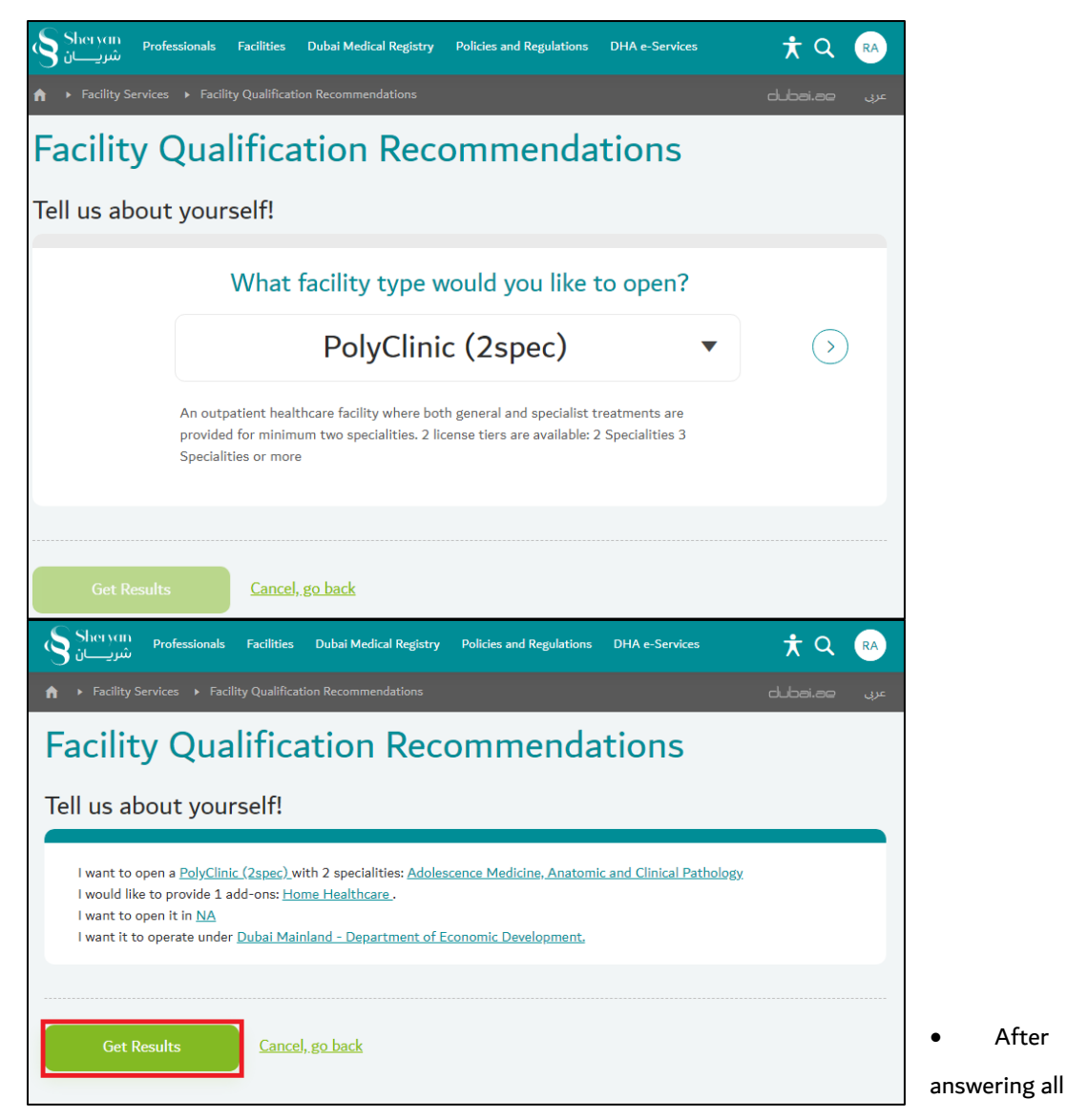

questions, check the summary. If you are satisfied with the summary, click 'Get Results'.

• The answers have clickable links for easy editing. Otherwise, the option 'Cancel, go back' is available to edit all answers.

#### 4.2 Step 2: Facility Qualification Requirement Results

If all requirements are fulfilled as listed in the results, scroll down and click on 'Open New Facility' to create your application.

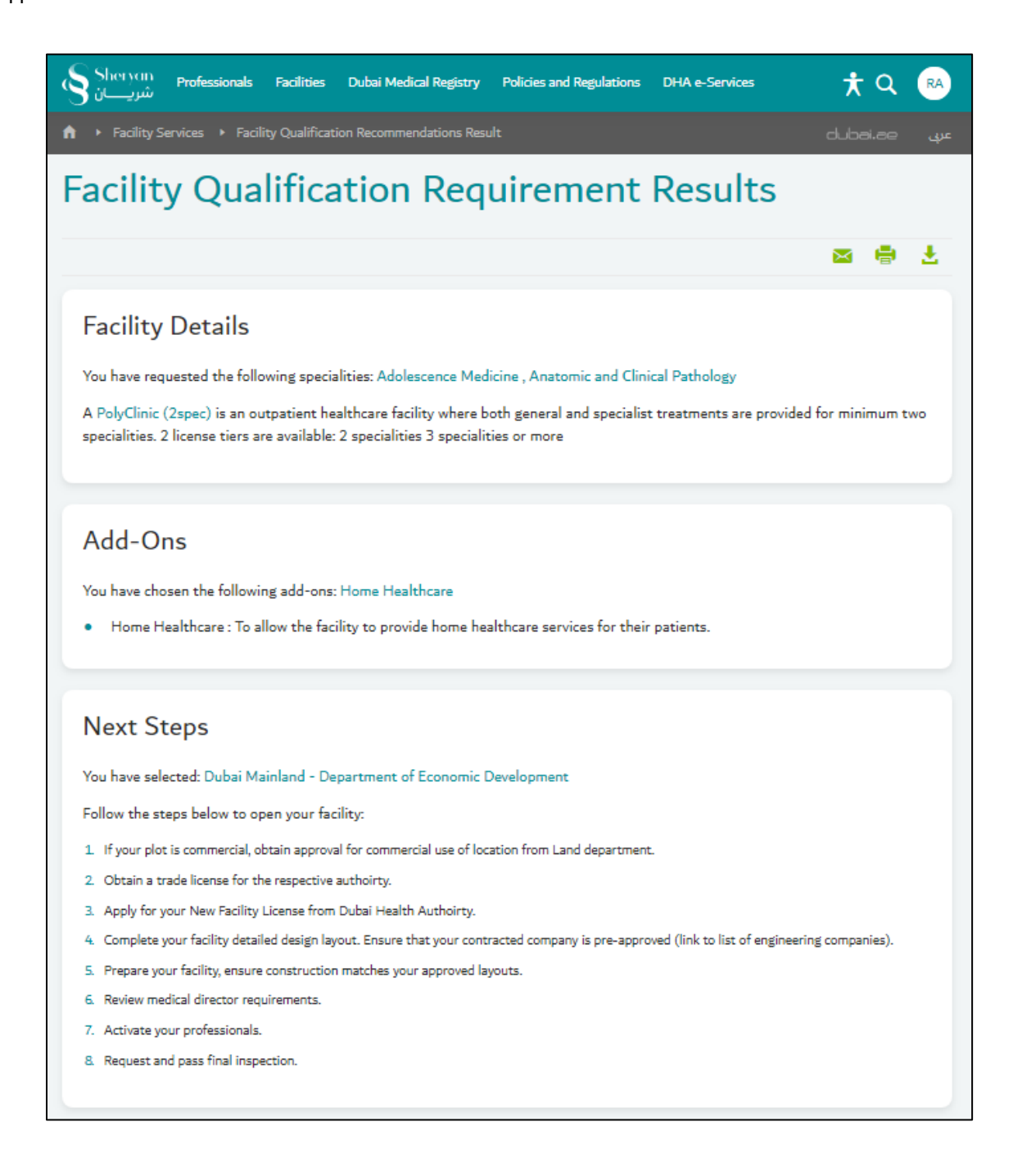

| rour facility will be operatin                                                    | ig under the juridisction of UEU. Please ensure you are licensed for the below activity:                                                                               |  |
|-----------------------------------------------------------------------------------|----------------------------------------------------------------------------------------------------|--|
| Activity ID<br>8620021                                                            | Activity Name<br>Poly Clinic                                                                                                    |  |
| If you are operating in a free cone, y                                            | you should have an equivalent activity on your trade license.                                                                                                    |  |
| ees                                                                               |                                                                                                    |  |
|                                                                                   | Fees                                                                                                    |  |
| New Facility License                                                              | AED 1000                                                                                                    |  |
| Activate Facility License                                                         | AED 12000                                                                                                    |  |
| nspection Fees                                                                    | AED 2000                                                                                                    |  |
| le-Inspection Fees                                                                | AED 1000                                                                                                    |  |
| Add-on yearly fees: Home<br>Healthcare                                            | AED 8000                                                                                                    |  |
| Total                                                                             | AED 24000                                                                                                    |  |
| erms & Conditions: Knowledge and Inc<br>trivating professional licenses will incu | tovation fees will be applied at checkout. "Based on minimum requirements. Actual cost may vary based on your application requiremen<br>r additional fees per license. |  |
| lease make sure you provide t                                                     | the correct information in all sections. By submitting your application you agree that all information                                                                 |  |
| rovided is accurate and compl                                                     | lete.                                                                                                    |  |

# 4.3 Step 3: Open New Facility

After clicking on 'Open New Facility' the New Facility License application will appear.

| Sherven Professionals Facilities Dubai Medical Registry F               | Policies and Regulations DHA e-Services 🕂 Q RA                |
|-------------------------------------------------------------------------|---------------------------------------------------------------|
| ♠ ► Facility Services ► New Facility License                            | عربي edubai.ae                                                |
| New Facility License                                                    |                                                               |
|                                                                         |                                                               |
| License Information                                                     |                                                               |
| <ul> <li>Applicant Details</li> </ul>                                   |                                                               |
| Facility Overview                                                       |                                                               |
| Location Details                                                        |                                                               |
| ► Facility Layout                                                       |                                                               |
| <ul> <li>Additional Documents</li> </ul>                                |                                                               |
| DHA Undertaking Letter                                                  |                                                               |
| Terms & Conditions                                                      |                                                               |
| Please make sure you provide the correct information in all sections. E | By submitting your application you agree that all information |
| Save Go Back                                                            | Withdraw Application                                          |
| Button                                                                  | Action                                                        |
|                                                                         | Saves the documents uploaded in the current                   |
|                                                                         | session. If logged out, saved session will not                |
|                                                                         | appear in Draft application.                                  |
| Back                                                                    | Takes you back to results page, no                            |
|                                                                         |                                                               |
|                                                                         | information/document will be saved.                           |

## 1. License Information

| ▼ License Information                                                                       |   |
|---------------------------------------------------------------------------------------------|---|
| Authority Details                                                                           |   |
| Facility Sector Public Facility Private Facility Facility Trade License Authority           |   |
| Dubai Mainland - Department of Economic De 🔻                                                |   |
| Do You Have an Existing Trade License for the Health Activity to be<br>Performed?<br>Yes No |   |
| Expected Trade Name in English                                                              |   |
| Expected Trade Name in Arabic<br>عيادة رقية                                                 |   |
| Owner's Details                                                                             |   |
| 1. Individual                                                                               | • |
| Add Owner +                                                                                 |   |
| Please make sure you provide the correct information in all fields. Confirm                 |   |

# 2. Applicant Details

| DHA   | Unique ID          |     |
|-------|--------------------|-----|
| 845   | 51277              |     |
| Engli | sh First Name      |     |
|       |                    |     |
| Engli | sh Last Name       |     |
|       |                    |     |
| Date  | of Birth           |     |
|       | E                  |     |
| Gend  | er                 |     |
| Fe    | male               | v   |
| Natio | mality             |     |
| Un    | ited Arab Emirates | r I |
| Emai  | Address            |     |
| Mobi  | le Number          |     |
| -     | +971- 56           |     |
| C     |                    |     |

# 3. Facility Overview

| Facility Category                                           |                                                                                                    |
|-------------------------------------------------------------|----------------------------------------------------------------------------------------------------|
| PolyClinic (2 Specialties)                                  |                                                                                                    |
| Facility Specialities                                       |                                                                                                    |
| Select Multiple Options 2                                   |                                                                                                    |
| Service Excellence                                          | From the selected specialities indicate which<br>apecialities will the facility be focusing on as it's core    |
| Cardiology 🔻                                                | astrica.                                                                                                    |
| Add-Ons(Optional)                                           | Select any addrona to be added to the facility.<br>Applicable fees will apply. Addrona may be requested        |
| Select Multiple Options                                     | through the Amend Facility License service if the<br>addron document requirements are not ready yet.           |
| Value Proposition                                           | Explain how the facility will bring added value to it's<br>patients and contribute to the healthcare ecosystem |
| to do good work                                             | in Dubai.                                                                                                    |
|                                                             |                                                                                                    |
|                                                             |                                                                                                    |
| Planned Investment Amount (AED)                             | Amount is in AED                                                                                               |
| 40000000                                                    |                                                                                                    |
| nned Professionals                                          |                                                                                                    |
| Planned Number of Physicians                                |                                                                                                    |
| 3                                                           |                                                                                                    |
| Planned Number of Dentists                                  |                                                                                                    |
| 0                                                           |                                                                                                    |
| Planned Number of Nurses / Midwives                         |                                                                                                    |
| 4                                                           |                                                                                                    |
| Planned Number of Allied Health Professionals               |                                                                                                    |
| 1                                                           |                                                                                                    |
| Planned Number of Traditional Complimentary and Alternative |                                                                                                    |
| Medicine (TCAM) Professionals                               |                                                                                                    |
|                                                             |                                                                                                    |
## 4. Location Details

| <ul> <li>Location Details</li> </ul>              |                     |        |
|---------------------------------------------------|---------------------|--------|
| Makani Number                                     |                     |        |
| 31882 93977                                       |                     |        |
| Plot Number                                       |                     |        |
| Property Classification                           |                     |        |
| Street Name                                       | Property Type       |        |
| DEIRA CITY CENTER                                 |                     |        |
| Building Name                                     | Area Name           |        |
| DEIRA CITY CENTER                                 |                     |        |
| Apartment/Villa Number                            |                     |        |
|                                                   |                     | Delete |
| Please make sure you provide the correct informat | tion in all fields. |        |
| Confirm                                           |                     |        |

# 5. Facility Layout

| ▼ Facility Layout                                                                                                    |                                                                           |
|----------------------------------------------------------------------------------------------------|---------------------------------------------------------------------------|
| Facility floor plans must be reviewed and stamped by an approved expert house.<br>You must ensure that all floor plans are:<br>- In pdf format<br>- Services offered are labelled on each room<br>- Room sizes are labelled for each room<br>- Expert house stamp clearly mentioned |                                                                           |
| Floor Plan                                                                                                    |                                                                           |
| Upload Floor Plans                                                                                                    | Floor plans must be in pdf format and cover all the areas in the facility |
| Version Number: 1<br>Uploaded By:<br>Upload Date: 16/05/2019                                                                                                    |                                                                           |
| Additional Files +                                                                                                    |                                                                           |
| Room and Bed Count                                                                                                    |                                                                           |
| 1. General Room (3)                                                                                                    | 1                                                                         |
| Add Room Type +                                                                                                    |                                                                           |
| Total Number of Rooms<br>3                                                                                                    |                                                                           |
| Please make sure you provide the correct information in all fields.                                                                                                    |                                                                           |

## 6. Additional Documents

| <ul> <li>Additional Documents</li> </ul>                 |                                   |
|----------------------------------------------------------|-----------------------------------|
| Use this section if you wish to submit additional docur  | ments to support your application |
| Add More Documents(Optional)                             |                                   |
| Upload File                                              | Label                             |
| Version No: 1<br>Uploaded By:<br>Upload Date: 16/05/2019 |                                   |
| Add Another Attachment                                   |                                   |
| Please make sure you provide the correct inf             | formation in all fields.          |

# 7. DHA Undertaking Letter

| <ul> <li>DHA Undertaking Letter</li> </ul>                                               |                                                                                                    |
|------------------------------------------------------------------------------------------|----------------------------------------------------------------------------------------------------|
| The following letter must be printed, signed by owners, partners or a person who has pow | er of attorney and re-uploaded on the system                                                        |
| Signed Undertaking Letter                                                                |                                                                                                    |
| DHA Undertaking Letter                                                                   |                                                                                                    |
| Download Letter                                                                          | Click on the link to download the DHA undertaking<br>letter                                         |
|                                                                                          | Upload the signed undertaking letter. The letter must<br>be signed by all Owners, Partners, or POA. |
| Please make sure you provide the correct information in all fields.                      |                                                                                                    |

#### 8. Terms & Conditions

#### Terms & Conditions

#### Terms & Conditions

- You, hereby acknowledge and accept that all payments are due on system prompt. If a payment is not received or payment
  method is declined, it is deemed that the user has forfeited their right to service.
  Refund or payment exemption is **only** considered if
  - There has been a system error in the processing of your application.
  - If DHA identifies that there has been a processing error in your application
- The Dubai Health Authority will not provide credit, refunds, or prorated billing after the 'Service' (In part or full) has been provided.
- You hereby acknowledge and accept that you have restricted right to withdraw the application after submission. Withdrawal
  will forfeit the applicant's right for a refund of fees associated to the service, as per DHA refund policy.
- You hereby acknowledge and accept that in cases when additional information is required from the applicant, the applicant is liable to respond to the request for information, in a timely manner. Failure to provide the requested information will lead to rejection of the application.
- The Dubai Health Authority reserve the right to reject the application if there is no response from the applicant, for more than 3 months (90 days).
  - This will additionally forfeit the applicant's right for a refund of fees, associated to the service.
- You hereby acknowledge and accept that the Service Level Agreement (SLA) for this service is as defined in the service catalogue.
- Dubai Health Authority reserves the full right to adjust or update the Service Level Agreement as it sees fit, and will not be required to provide updates on any changes made.
- You hereby acknowledge and accept that the Dubai Health Authority reserves the right to reject any application in which the
  applicant has failed background check procedures. The applicant is not entitled to be provided the reason of rejection by the
  Dubai Health Authority.
- You hereby acknowledge and accept that the Dubai Health Authority reserves the right to request additional documentation
  from the applicant outside of the standard guidelines to make an informed decision. The Dubai Health Authority shall not be
  responsible or liable for the availability, usefulness, or accuracy of any information provided by the applicant. The Dubai
  Health Authority shall not liable or responsible for any omission or error in the information provided.
- You hereby acknowledge and accept that it is your responsibility to renew the license months prior to the expiry of the
  Professional License. If the license is not renewed on time, you will be subject to recurring monthly fines and penalties as per
  the Dubai Health Authority regulations until the license is cancelled or renewed.
- You hereby acknowledge and accept that you have the adequate/relevant approvals and authorizations from the facility
  owners to apply for a new facility license, on their behalf.
- You hereby acknowledge and accept that if the facility requires installation of radiology equipment, it is required to provide evidence of inspection by the Rashid Hospital Radiology Department.
- You hereby acknowledge and accept that you are required to have all valid trade license and No Objection Certificates for any
  add-ons before the facility or the add-ons are in operation.
- You hereby acknowledge and accept that this service will provide the facility with an inactive facility license under which the
  facility is prohibited from starting operations. The facility can only begin healthcare operations once the facility license has
  been activated.
- You hereby acknowledge and accept that the inactive facility license will have to be renewed if the facility is not completed
  within one year. If the inactive facility license expires, you will be required to reapply.
- You hereby acknowledge and accept that the facility, once built, will be inspected based on the approval provided in this service. If the facility requires any amendments, as per the inspection results, you will be required to apply for the Amend Facility License Service and request for a paid re-inspection.
- You hereby acknowledge and accept that professionals are unable to operate in facilities in which the license status is
  inactive
- You hereby acknowledge and accept that once the facility is ready after physical inspection, it is your responsibility to request
  to activate the facility license.
- You hereby acknowledge and accept to provide owners access to the facility account when it is so requested.
- You hereby acknowledge and accept that the Dubai Health Authority inspectors will be allowed entry to the facility at the full
  discretion of the Dubai Health Authority and will extended / provided full cooperation by the facility representatives.
- You hereby acknowledge and accept to uphold to all the Dubai Health Authority regulations, policies, and circulars published before, during, and after the date of this application.
- You hereby acknowledge and accept that if the facility is required to attain any accreditations, they must be acquired within the first six months of facility operation.
- You hereby acknowledge and accept the following conditions of facility naming conventions: 1. The facility name should not have been previously registered or currently used for the same category of activity or for a
- similar type of activity. 2. The facility name should not be identical or similar to any local or international trade name registered with Dubai Economic Department or the Ministry of Economy.
- The facility name must be compatible with the required type of activity and legal status.
- 4. The facility name should not contain Allah Almighty's Names, names of any religion, denomination, governing authority or names or logos of any local, Arab and international bodies, institutions and organizations.
- 5. The facility name should not violate the public law and order.
- 6. The facility name should not be misleading to the patients with regard to the type of facility, its importance, size, etc.
  7. The facility name should be identical to the approved trade name from the Department of Economic Development

I agree to the terms and conditions

Page 76 of 93

| Sections                  | Description                                                                                                    |
|---------------------------|----------------------------------------------------------------------------------------------------|
| 1. License Information    | Select facility category, trade license authority, trade name, and ownership details (owners/partners).                                                           |
| 2. Applicant Details      | Personal details of applicant. We recommend selecting<br>someone who is permanent in the facility (i.e. owner,<br>partner, etc.)                                  |
| 3. Facility Overview      | Fulfill the sections of facility type and planned professionals.                                                                                                  |
| 4. Location Details       | Fulfill the section of location details matching Ejari and trade license.                                                                                         |
| 5. Facility Layout        | Upload the floor plan (measurement: sqm) in AutoCad,<br>PDF format.                                                                                               |
| 6. Additional Documents   | Other documents like Ejari, Dubai Municipality<br>certificate, proposal letter, Memorandum of<br>Association (MOA) and Power of Attorney can be<br>uploaded here. |
| 7. DHA Undertaking Letter | Download the undertaking letter, print and sign then upload.                                                                                                    |
| 8. Terms & Conditions     | Read the terms & conditions and tick the box beside 'I<br>Agree'.                                                                                                 |

• Once all steps are confirmed and completed, the button at the bottom of the page will show 'Review Form'.

| Sheryan Professionals Facilities Dubai Medical Registry Policies and Regulations DHA e-Services شريــــــان                                             | 🕇 Q 🖪                |
|----------------------------------------------------------------------------------------------------|----------------------|
| ★ Facility Services → New Facility License                                                                                                    | عربى dubai.ae        |
| New Facility License                                                                                                    |                      |
| License Information                                                                                                    | Complete <           |
| Applicant Details                                                                                                    | Complete <           |
| Facility Overview                                                                                                    | Complete <           |
| Location Details                                                                                                    | Complete <           |
| Facility Layout                                                                                                    | Complete <           |
| <ul> <li>Additional Documents</li> </ul>                                                                                                    | Complete <           |
| DHA Undertaking Letter                                                                                                    | Complete <           |
| Terms & Conditions                                                                                                    | Complete <           |
| Please make sure you provide the correct information in all sections. By submitting your application you agree th<br>provided is accurate and complete. | hat all information  |
| Review Form <u>Go Back</u>                                                                                                    | Withdraw Application |

• Review the details in the form.

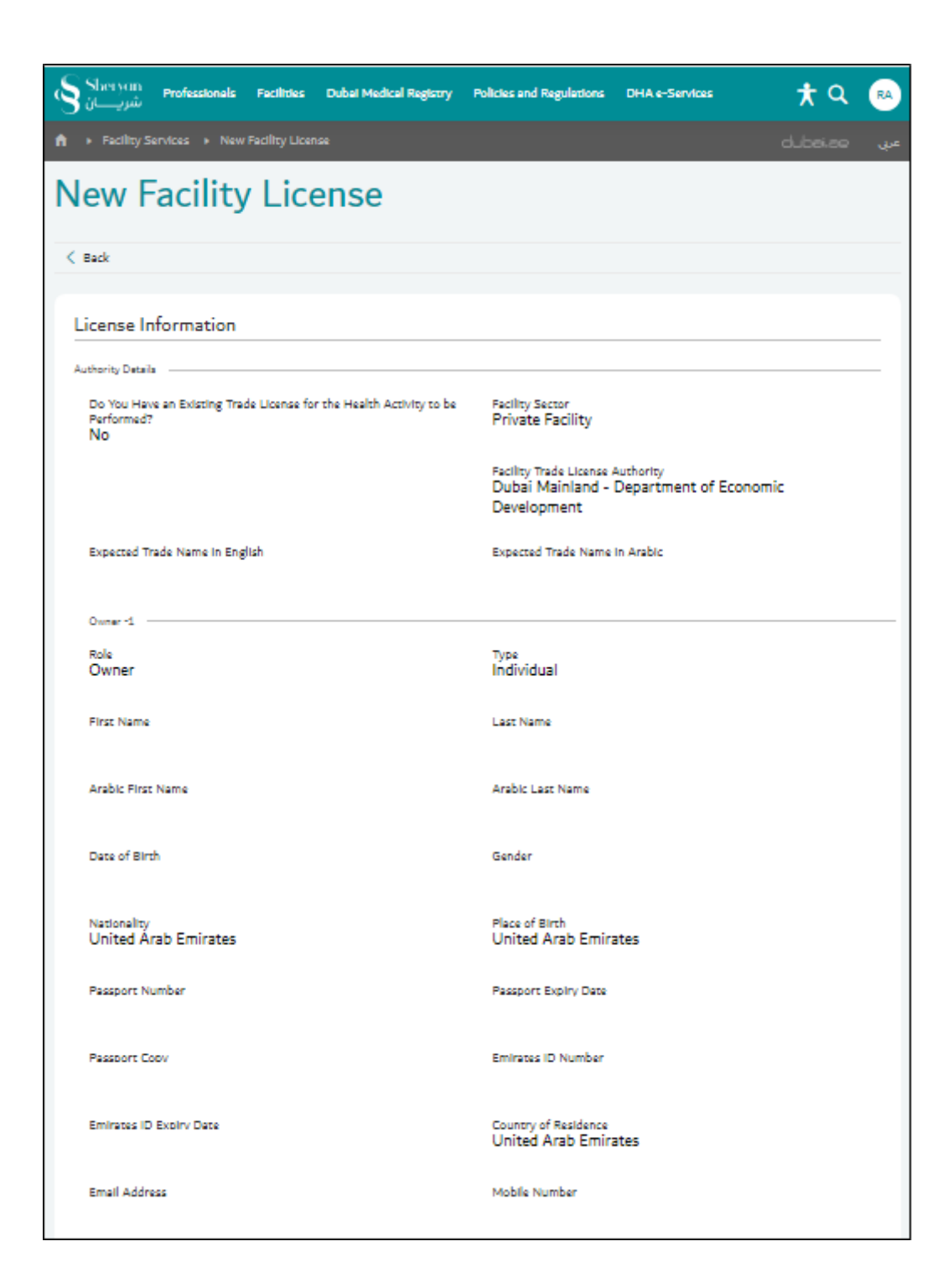

| Applicant Details                                                                                 |                                                    |
|---------------------------------------------------------------------------------------------------|----------------------------------------------------|
| DHA Unique ID<br>84551277                                                                         | Nationality<br>United Arab Emirates                |
| English First Name                                                                                | English Last Name                                  |
| Date of Birth<br>01/01/1925                                                                       | Gender                                             |
| Email Address                                                                                     | Mobile Number                                      |
| Facility Overview                                                                                 |                                                    |
| Facility Type                                                                                     |                                                    |
| Facility Category<br>PolyClinic (2 Specialties)                                                   | Facility Specialities<br>Cardiology,Dermatology    |
| Service Excellence<br>Cardiology                                                                  |                                                    |
| Value Proposition<br>to do good work                                                              | Planned Investment Amount<br>400000000             |
| Planned Professionals                                                                             |                                                    |
| Planned Number of Physicians<br>3                                                                 | Planned Number of Dentists<br>O                    |
| Planned Number of Nurses / Midwives<br>4                                                          | Planned Number of Allied Health Professionals<br>1 |
| Planned Number of Traditional Complimentary and Alternative<br>Medicine (TCAM) Professionals<br>O |                                                    |
| Location Details                                                                                  |                                                    |
| Makani Number<br>31882 93977                                                                      |                                                    |
| Street Name<br>DEIRA CITY CENTER                                                                  |                                                    |
| Building Name<br>DEIRA CITY CENTER                                                                |                                                    |
| Apartment/Villa Number                                                                            |                                                    |

| Facility Layout                       |                      |  |
|---------------------------------------|----------------------|--|
| Version Number<br>1                   | Uploaded By          |  |
| Upload Date                           | Floor Plan           |  |
| Room and Bed Count                    |                      |  |
| Room Type<br>General Room<br>Sections | Number of Rooms<br>3 |  |
| Cardiology                            |                      |  |
| Total Number of Rooms<br>3            |                      |  |
| Additional Documents                  |                      |  |
| Additional Documenta                  |                      |  |
| Version No<br>1                       | Uploaded By          |  |
| Upload Date                           | Upload File          |  |
|                                       |                      |  |
| DHA Undertaking Letter                |                      |  |
| Signed Undertaking Letter             |                      |  |
| Upload File                           |                      |  |

• If all the information is correct, proceed to payment. (via Dubai Smart Government E-pay)

| -                   |                                                                                                    |
|---------------------|----------------------------------------------------------------------------------------------------|
| Te                  | rms & Conditions                                                                                                    |
| •                   | You, hereby acknowledge and accept that all payments are due on system prompt. If a payment is not received or<br>payment method is declined, it is deemed that the user has forfelted their right to service.<br>Refund or payment exemption is only considered if<br>1. There has been a system error in the processing of your application.<br>2. If DHA identifies that there has been a processing error in your application.<br>The Dubai Health Authority will not provide credit, refunds, or prorated billing after the 'Service' (In part or full)<br>has been aemiced.                                                                                                    |
| •                   | nas ueen provideu.<br>You hereby acknowledge and accept that you have restricted right to withdraw the application after submission.<br>Withdrawal will forfeit the applicant's right for a refund of fees associated to the service, as per DHA refund policy.                                                                                                    |
| •                   | You hereby acknowledge and accept that in cases when additional information is required from the applicant, the<br>applicant is liable to respond to the request for information, in a timely manner. Failure to provide the requested<br>information will lead to rejection of the application.<br>The Dubai Health Authority reserve the right to reject the application if there is no response from the applicant,<br>for more than 3 months (90 days).<br>This will additionally forfelt the applicant's right for a refund of fees, associated to the service.                                                                                                    |
| •                   | You hereby acknowledge and accept that the Service Level Agreement (SLA) for this service is as defined in the<br>service catalogue.<br>Dubai Health Authority reserves the full right to adjust or update the Service Level Agreement as it sees fit, and<br>will not be required to provide updates on any changes made.                                                                                                    |
| •                   | You hereby acknowledge and accept that the Dubai Health Authority reserves the right to reject any application in<br>which the applicant has failed background check procedures. The applicant is not entitled to be provided the<br>reason of rejection by the Dubai Health Authority.                                                                                                    |
| •                   | You hereby acknowledge and accept that the Dubai Health Authority reserves the right to request additional<br>documentation from the applicant outside of the standard guidelines to make an informed decision. The Dubai<br>Health Authority shall not be responsible or liable for the availability, usefulness, or accuracy of any information<br>provided by the applicant. The Dubai Health Authority shall not liable or responsible for any omission or error in<br>the information provided.                                                                                                    |
| •                   | You hereby acknowledge and accept that it is your responsibility to renew the license months prior to the expiry of<br>the Professional License. If the license is not renewed on time, you will be subject to recurring monthly fines and<br>penalties as per the Dubai Health Authority regulations until the license is cancelled or renewed.                                                                                                    |
| •                   | You hereby acknowledge and accept that you have the adequate/relevant approvals and authorizations from the<br>facility owners to apply for a new facility license, on their behalf.                                                                                                    |
| •                   | You hereby acknowledge and accept that if the facility requires installation of radiology equipment, it is required to<br>provide evidence of inspection by the Rashid Hospital Radiology Department.                                                                                                    |
| •                   | You hereby acknowledge and accept that you are required to have all valid trade license and No Objection<br>Certificates for any add-ons before the facility or the add-ons are in operation.                                                                                                    |
| •                   | You hereby acknowledge and accept that this service will provide the facility with an inactive facility license under<br>which the facility is prohibited from starting operations. The facility can only begin healthcare operations once the<br>facility license has been activated.                                                                                                    |
| •                   | You hereby acknowledge and accept that the inactive facility license will have to be renewed if the facility is not<br>completed within one year. If the inactive facility license expires, you will be required to reapply.                                                                                                    |
| •                   | You hereby acknowledge and accept that the facility, once built, will be inspected based on the approval provided in<br>this service. If the facility requires any amendments, as per the inspection results, you will be required to apply for<br>the Amend Facility License Service and request for a paid re-inspection.                                                                                                    |
| :                   | You nereby acknowledge and accept that proressionals are unable to operate in raciities in which the incense status<br>is inactive.<br>You hereby acknowledge and accept that once the facility is ready after physical inspection, it is your responsibility                                                                                                    |
|                     | to request to activate the facility license.<br>You hereby acknowledge and accept to provide owners access to the facility account when it is so requested.                                                                                                    |
| •                   | You hereby acknowledge and accept that the Dubai Health Authority inspectors will be allowed entry to the facility<br>at the full discretion of the Dubai Health Authority and will extended / provided full cooperation by the facility<br>representatives.                                                                                                    |
| •                   | You hereby acknowledge and accept to uphold to all the Dubai Health Authority regulations, policies, and circulars<br>published before, during, and after the date of this application.                                                                                                    |
| •                   | Tou neerby acknowledge and accept that if the facility is required to attain any accreditations, they must be<br>acquired within the first six months of facility operation.                                                                                                    |
|                     | acquired within the first six months of facility operation.<br>You hereby acknowledge and accept the following conditions of facility naming conventions:<br>1. The facility name should not have been previously registered or currently used for the same category of activity<br>or for a similar type of activity.<br>2. The facility name should not be identical or similar to any local or international trade name registered with<br>Dubai Economic Department or the Ministry of Economy.<br>3. The facility name should not contain Allah Almighty's Names, names of any registor, denomination, governing<br>subtrity or names or logos of any local, Arab and international bodies, institutions and organizations.                                                                                                    |
|                     | <ol> <li>The facility name should not voice whe public law and order.</li> <li>The facility name should not be misleading to the patients with regard to the type of facility, its importance, size, etc.</li> <li>The facility name should be identical to the approved trade name from the Department of Economic Davidoment</li> </ol>                                                                                                    |
| 1                   | I agree to the terms and conditions                                                                                                    |
| Tot<br>App          | In the tacinity name should not have been previously registered of currently used for the same categor or for a similar type of activity.     The facility name should not be identical or similar to any local or international trade name registere Dubai Economic Department or the Ministry Gecommy.     The facility name should not be identical or similar to any local or international trade name registere Dubai Economic Department or the Ministry Gecommy.     The facility name should not to the Ministry of Sames, names of any registere dubai teconomic Department or to the Ministry of Economy.     The facility name should not to take the public law and order.     The facility name should not be misleading to the patients with regard to the type of facility, its implete.     The facility name should be identical to the approved trade name from the Department of Economic Development     If you to the terms and conditions     If you to the terms and conditions     If you to the terms and condition fee. AED 20     Are you exempted from payment? |
| ise make sure you p | rovide the correct information in all the sections.                                                                                                    |
| ĺ                   | Pay Now Go Back Withdraw Application                                                                                                    |
|                     |                                                                                                    |

Page **82** of **93** 

• If you have any exemption certificate, click on the Exemption Reason drop down menu and select the certificate. Upload the exemption proof.

| Total                                                          |  |
|----------------------------------------------------------------|--|
| AED 1020                                                       |  |
| Application Fee: AED 1000 + Knowledge & innovation fee: AED 20 |  |
| Are you exempted from payment?                                 |  |
|                                                                |  |
| Exemption Reason                                               |  |
| Exemption Proof                                                |  |
| Exemption Proof 1                                              |  |
|                                                                |  |

#### 4.4 Step 4: DHA Reviews the Application

The application status will change from 'Draft' to 'Submitted'. It will be reviewed by the facility licensing team. If additional documents are requested, the application will be returned for you to fulfill the request. You will see the status change from 'Submitted' to 'Returned'.

If all requirements are met, the application is approved and an 'Inactive' license is issued. You can view and download the license through the 'New Facility License' application.

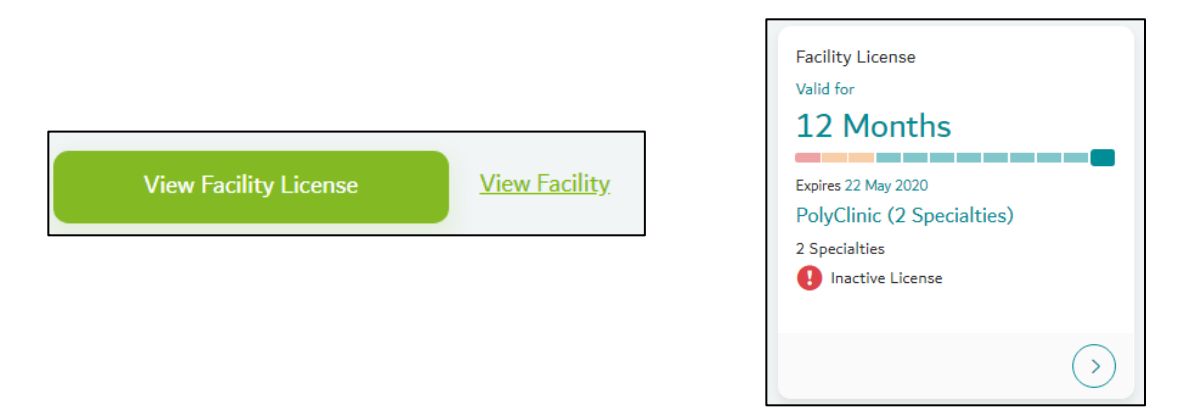

#### 4.5 Step 5: Other Approvals

Necessary approvals and applications to other authorities can be acquired once the inactive license is issued.

Recommendations mentioned in the application such as number of professionals for each specialty, facility layout, etc., must be met to apply for facility license activation.

### 4.6 Step 6: Apply for 'Activate Facility License'

This service allows healthcare facilities to activate their previously issued inactive license to start operating. The facility can also request for add-ons in this service, which include:

- 1. Home Healthcare
- 2. Telehealth
- 3. 24 hour facility
- 4. Pharmacy delivery
- 5. Pharmacy drive-thru,
- 6. Clinical training
- 7. Mobile unit

Different add-ons are permitted depending on the facility category.

- Go back to Dashboard and click on 'Facilities', then 'Activate Facility License'.
- Scroll down, click on 'Activate License'

| ħ | Þ | Facility Services               | dubai.ae | عربى |
|---|---|---------------------------------|----------|------|
|   | Þ | License Information             |          |      |
|   | Þ | Review Professionals            |          |      |
|   | Þ | Radiology Regulation Compliance |          |      |
|   | Þ | Final Inspection                |          |      |
|   | Þ | Review Contact Details          |          |      |
|   | Þ | Terms & Conditions              |          |      |

| Section     | Screenshot                                                            |
|-------------|-----------------------------------------------------------------------|
|             |                                                                       |
| License     | Health Activity Trade License Information                             |
| Information | Licensing Authority                                                   |
|             | Select Option                                                         |
|             | Trade License Number                                                  |
|             |                                                                       |
|             | Main License Number(Optional)                                         |
|             | Basister Number(Oniocs)                                               |
|             |                                                                       |
|             | Facility Trade Name (English)                                         |
|             |                                                                       |
|             | Facility Trade Name (Arabic)                                          |
|             |                                                                       |
|             | Facility Company Name(Optional) Required if there is a mother company |
|             |                                                                       |
|             | Facility Legal Type                                                   |
|             | Select Option                                                         |
|             | Facility Trade License Issue Date                                     |
|             | Euriliau Tanda License Evoleu Date                                    |
|             |                                                                       |
|             |                                                                       |
|             | AUG LICEISE ACLIVILIES T                                              |
|             | Facility Trade License                                                |
|             |                                                                       |
|             | Memoradum of Association 1                                            |
|             |                                                                       |
|             | Ownership Details                                                     |
|             | 1. Owner :                                                            |
|             |                                                                       |
|             | Confirm                                                               |

| Review        | Note: You must add the followin<br>Allied Health : 0                  | ng Health Professionals to y                                | our facility before being able to act                    | tivate the Facility License: |                                       |
|---------------|-----------------------------------------------------------------------|-------------------------------------------------------------|----------------------------------------------------------|------------------------------|---------------------------------------|
|               | Dentist : 0<br>Physician : 1                                          |                                                             |                                                          |                              |                                       |
| Professionals | TCAM : 0<br>Pharmacist : 0                                            |                                                             |                                                          |                              |                                       |
|               | From the list of professionals th<br>Director.                        | at have been added to the                                   | facility below, select the Facility Me                   | edical Director. You should  | d upload the NOC letter from the Medi |
|               | The licenses of the Health Profe<br>professionals to the facility use | essionals that have been ad<br>the Activate Professional Li | ded to your facility will be automati<br>icense service. | ically activated once this a | application is approved. To add more  |
|               | Soloct Modical Direc                                                  | tor                                                         |                                                          |                              |                                       |
|               |                                                                       |                                                             |                                                          |                              |                                       |
|               |                                                                       |                                                             |                                                          |                              |                                       |
|               | Type to filter                                                        | <u>A</u>                                                    | J                                                        |                              |                                       |
|               |                                                                       |                                                             |                                                          |                              |                                       |
|               | Select Name                                                           |                                                             |                                                          | Category                     |                                       |
|               | No data available in t                                                | able                                                        |                                                          |                              |                                       |
|               | Showing 0 to 0 of 0 e                                                 | ntries                                                      |                                                          |                              |                                       |
|               |                                                                       |                                                             |                                                          | First                        | Previous Next Last                    |
|               | Minimum Professi                                                      | onals Requireme                                             | ents                                                     |                              |                                       |
|               | Here you can se                                                       | e the total number of                                       | f professionals under your f                             | acility in each catego       | ory.                                  |
|               | Physicians                                                            | Dentists                                                    | Nurses/Midwives                                          | Allied Health                | ТСАМ                                  |
|               | 0                                                                     | 0                                                           | 0                                                        | 0                            | 0                                     |
|               | 😵 You don't                                                           | have enough professi                                        | onals from each cateogry                                 |                              |                                       |
|               | You can add more                                                      | professionals to your Fa                                    | cility using the Activate                                |                              |                                       |
|               | Professional Licens                                                   | se service in the Facility                                  | Service Catalogue                                        |                              |                                       |
|               | Plassa maka sura yay ar                                               | ovide the correct info                                      | rmation in all fields                                    |                              |                                       |
|               | Thease make sure you pr                                               | ovide the correct into                                      | intación in an neids.                                    |                              |                                       |
|               | Confirm                                                               |                                                             |                                                          |                              |                                       |
|               |                                                                       |                                                             |                                                          |                              |                                       |
|               |                                                                       |                                                             |                                                          |                              |                                       |

| Radiology        |                                                                                                    |  |  |
|------------------|----------------------------------------------------------------------------------------------------|--|--|
| Regulation       |                                                                                                    |  |  |
| Compliance (if   |                                                                                                    |  |  |
| applicable)      | Note: Based on your facility, category, DHA policy requires you to obtain a license from the Federal Authority for Nuclear Regulation. Submit evidence of request<br>of the Federal Authority for Nuclear Regulation License below. You will receive an email outlining the next steps in order to obtain approval to start using the<br>radiology equipment in your facility.                                                                                                    |  |  |
|                  | Compliance Details                                                                                                    |  |  |
|                  | Facility Name                                                                                                    |  |  |
|                  |                                                                                                    |  |  |
|                  | Facility Owner                                                                                                    |  |  |
|                  |                                                                                                    |  |  |
|                  | Facility Manager                                                                                                    |  |  |
|                  |                                                                                                    |  |  |
|                  | FANR Number                                                                                                    |  |  |
|                  |                                                                                                    |  |  |
|                  | Facility Location Details                                                                                                    |  |  |
|                  |                                                                                                    |  |  |
|                  | Mobile Number                                                                                                    |  |  |
|                  |                                                                                                    |  |  |
|                  | PolyClinic (2 Specialties)                                                                                                    |  |  |
|                  |                                                                                                    |  |  |
|                  | Please make sure you provide the correct information in all fields.                                                                                                    |  |  |
|                  | Confirm                                                                                                    |  |  |
|                  |                                                                                                    |  |  |
| Final Inspection | Note: Once your activate facility license application is approved you can expect the inspection team to get in touch with you to scheduling the inspection within 5 working days.                                                                                                    |  |  |
|                  | Final Inspection Details                                                                                                    |  |  |
|                  | Will the Applicant the Present during the inspection?                                                                                                    |  |  |
|                  | Yes No inspection representative inspections inspection representative inspection representative |  |  |
|                  | Inspection Coordinator Name                                                                                                    |  |  |
|                  | Inspection Coordinator Name                                                                                                    |  |  |
|                  | Inspection Coordinator Mobile Number                                                                                                    |  |  |
|                  | +971 - Inspection Coordinator Mobile Number                                                                                                    |  |  |
|                  |                                                                                                    |  |  |
|                  | By submitting this application I confirm that the                                                                                                    |  |  |
|                  | facility is ready for final inspection                                                                                                    |  |  |
|                  |                                                                                                    |  |  |
|                  | Please make sure you provide the correct information in all fields.                                                                                                    |  |  |
|                  | Confirm                                                                                                    |  |  |
|                  |                                                                                                    |  |  |
|                  |                                                                                                    |  |  |

|                               | This section displays the loggedrin user information.               |  |  |
|-------------------------------|---------------------------------------------------------------------|--|--|
| Review Contact                | Personal Information (Individual)                                   |  |  |
| Details                       |                                                                     |  |  |
|                               | DHA Unique ID                                                       |  |  |
|                               | 84551277                                                            |  |  |
|                               | English First Name                                                  |  |  |
|                               |                                                                     |  |  |
|                               | Endlick Last Nama                                                   |  |  |
|                               |                                                                     |  |  |
|                               |                                                                     |  |  |
|                               | Date of Birth                                                       |  |  |
|                               |                                                                     |  |  |
|                               |                                                                     |  |  |
|                               | Gender                                                              |  |  |
|                               | Select Option                                                       |  |  |
|                               | Nationality                                                         |  |  |
|                               | ▼                                                                   |  |  |
|                               | Earl Address                                                        |  |  |
|                               | Email Address                                                       |  |  |
|                               |                                                                     |  |  |
|                               | Mobile Number                                                       |  |  |
|                               | +971 -                                                              |  |  |
|                               |                                                                     |  |  |
|                               |                                                                     |  |  |
|                               | Please make sure you provide the correct information in all fields. |  |  |
|                               |                                                                     |  |  |
|                               | Comm                                                                |  |  |
|                               |                                                                     |  |  |
|                               |                                                                     |  |  |
|                               |                                                                     |  |  |
| <b>Terms &amp; Conditions</b> | - Same as previous T&C                                              |  |  |
|                               |                                                                     |  |  |

## 4.7 Step 7: Facility Inspection and Final Approval

The application status will change from 'Draft' to 'Submitted'. It will be reviewed by the facility licensing team. If required, an inspection is scheduled. If additional documents are requested, the application will be returned for you to fulfill the request. The status changes from 'Submitted' to 'Returned'.

Once final approval is issued and inspection is passed, a 'Required Action' must be completed.

#### 4.8 Step 8: Required Action – Fill Survey

The mandatory survey must be filled before the license is activated.

A notification alert (!) will appear on the menu icon. Click on menu and select 'Notification Centre'. Click on the required action and complete the survey.

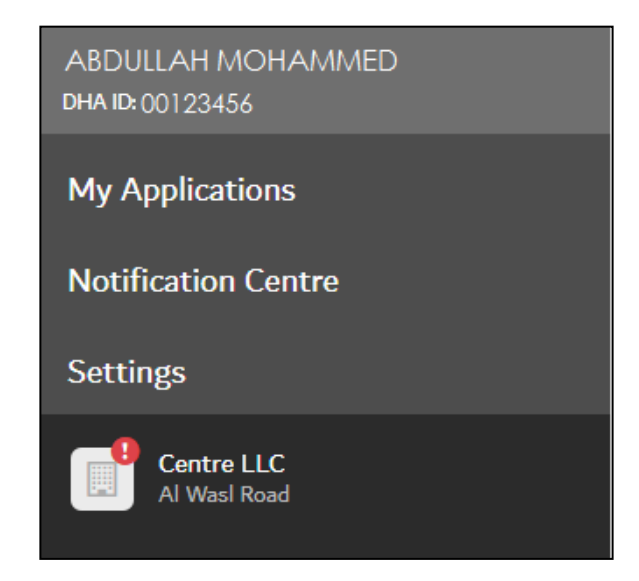

# The survey pages appear as below:

|                                                                                                    | Encility Identity                                                                                                 |                                                                           |
|----------------------------------------------------------------------------------------------------|----------------------------------------------------------------------------------------------------|---------------------------------------------------------------------------|
|                                                                                                    | Facility Identity                                                                                                 | Facility Contact Details                                                  |
|                                                                                                    | What is your facility's mission statement ?                                                                       | Facility Street Number / Building Name*                                   |
|                                                                                                    |                                                                                                    | Storen number at building norme of health facility                        |
| Facility Information                                                                                                    |                                                                                                    |                                                                           |
| Center Subtype*                                                                                                    | What type of ownership is your facility?*                                                                         | Facility Street Name* Name of the street that the health Golfby is on     |
| Please select one that applies                                                                                                    | Please select one that applies                                                                                    |                                                                           |
| Day Care Surgery Centre                                                                                                    | ADNOC                                                                                                    | Facility Area or Community Name*                                          |
| Dental Centre      Dental Centre      Dental C | O DHA                                                                                                    | Name of the Area or Community that the health facility is in              |
| Fertilization Centre                                                                                                    | Military                                                                                                    |                                                                           |
| Medical Centre                                                                                                    | © MOH                                                                                                    | Makani Number*                                                            |
| Rehabilitation Centre                                                                                                    | Mubadala                                                                                                    | 3954386931                                                                |
|                                                                                                    | Private                                                                                                    |                                                                           |
|                                                                                                    | What date did your facility begin operations?                                                                     |                                                                           |
|                                                                                                    | Phone safet / other a date                                                                                        |                                                                           |
|                                                                                                    |                                                                                                    |                                                                           |
|                                                                                                    | What date is your planned facility expected to be commissioned?<br>Planet bolty only                              |                                                                           |
|                                                                                                    |                                                                                                    |                                                                           |
|                                                                                                    |                                                                                                    |                                                                           |
|                                                                                                    |                                                                                                    |                                                                           |
|                                                                                                    |                                                                                                    |                                                                           |
|                                                                                                    |                                                                                                    |                                                                           |
|                                                                                                    |                                                                                                    |                                                                           |
| Outpatient Appointment                                                                                                    |                                                                                                    |                                                                           |
| How can patients make outpatient appointments?"                                                                                                    | Operating Hours                                                                                                   | Insurance                                                                 |
| Soliest all that apply                                                                                                    | Sunday*                                                                                                    | Which of the following insurances does your facility accept?              |
| Email                                                                                                    | •£ 0800-1800                                                                                                    | Select of their apply                                                     |
| Online                                                                                                    |                                                                                                    | Abu Dhabi National Insurance Company (ADNIC)                              |
| Other Phone                                                                                                    | Monday*<br>#6.000-2000                                                                                            | Abu Dhabi National Takaful Company                                        |
| Walk-in                                                                                                    |                                                                                                    | Adamjee Insurance Co. Li D                                                |
| Phone                                                                                                    | Tuesday*                                                                                                    | Al Ain Ahlia Insurance Company                                            |
| if applicable                                                                                                    | ag (960) - 2860                                                                                                   | Al Buhaira National Insurance Company                                     |
|                                                                                                    |                                                                                                    | Al Dhafra Insurance Company                                               |
| Email<br><i>Happlade</i>                                                                                                    | Wednesday"<br>ec.8800 - 1800                                                                                      | Al Fujairah National Insurance Company     Al Julial Telefol - PCC        |
|                                                                                                    |                                                                                                    | Al Khazna Insurance Company                                               |
| Website                                                                                                    | Thursday*                                                                                                    |                                                                           |
| (* applicable                                                                                                    | 44.0800-1500                                                                                                    |                                                                           |
|                                                                                                    |                                                                                                    |                                                                           |
| If other, please specify                                                                                                    | Friday*<br>#4.0800-1800                                                                                           |                                                                           |
|                                                                                                    |                                                                                                    |                                                                           |
|                                                                                                    |                                                                                                    |                                                                           |
|                                                                                                    |                                                                                                    |                                                                           |
|                                                                                                    |                                                                                                    |                                                                           |
|                                                                                                    |                                                                                                    |                                                                           |
|                                                                                                    |                                                                                                    |                                                                           |
|                                                                                                    |                                                                                                    |                                                                           |
| How many of the following are allocated to this specialty?                                                                                                    | In the last full calendar year, which types of services and how many of<br>each were provided from your facility? | Comments/remarks                                                          |
| Constitution Booms*                                                                                                    |                                                                                                    | Please provide additional comments/remarks to responses above if required |
| COMMUTERIATION INCOMES -<br>A room is which a doctor or other therapeutic practitioner undertaken assessment and diagnosis, communicate, prescribe and provide minor treatments to a patient.                                                                                                    | Which of the following test types does your facility's Pathology & Laboratory medicine service provide?*          |                                                                           |
|                                                                                                    | Biochemistry                                                                                                    |                                                                           |
| Treatment Rooms*                                                                                                    | Cell Saver                                                                                                    |                                                                           |
| A specialized room to undersite diagnosis requiring a specialized device (e.g. admononel, PCD) or to conduct a specialized news recent than that available in a<br>Consultation Room (e.g. removing actives, discing a Supersition, packing a second)                                                                                                    | Genetics                                                                                                    |                                                                           |
|                                                                                                    | Haematology                                                                                                    |                                                                           |
| Laboratories*                                                                                                    | Fistopathology/Cytopathology     Immunology                                                                       |                                                                           |
| Presse ones number of caloriauxies                                                                                                    | Microbiology                                                                                                    |                                                                           |
|                                                                                                    | Molecular Medicine                                                                                                |                                                                           |
|                                                                                                    | Toxicology                                                                                                    |                                                                           |
|                                                                                                    | Virology                                                                                                    |                                                                           |
|                                                                                                    | Total outpatient tests performed*<br>Altoper                                                                      |                                                                           |
|                                                                                                    |                                                                                                    |                                                                           |
|                                                                                                    |                                                                                                    |                                                                           |
|                                                                                                    |                                                                                                    |                                                                           |
|                                                                                                    |                                                                                                    |                                                                           |

#### 4.9 Step 9: Download the Facility License

After the survey is completed, the Active Facility License is automatically issued. You can view and download the license through the 'Activate Facility License' application. The license status in the Facility Dashboard will also be updated.

View Facility License

View Facility

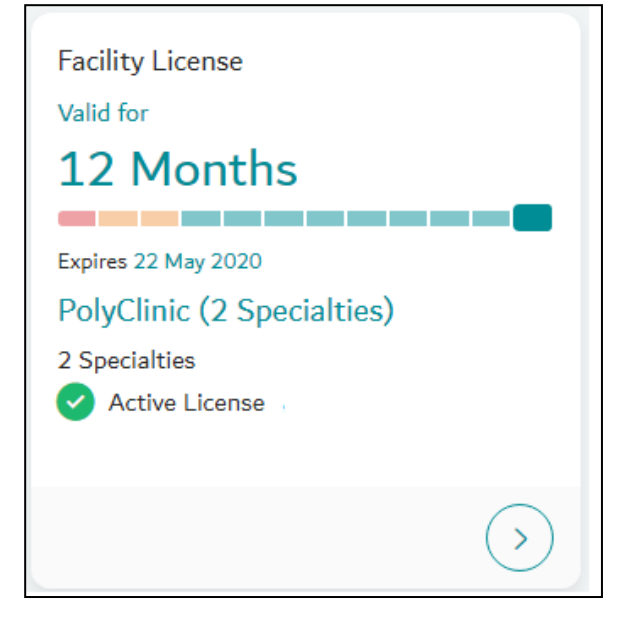

| Prepared By | Name       | Vanessa Alexandra Avisado Rafael |  |
|-------------|------------|----------------------------------|--|
|             | Role/Title | Administrative Officer           |  |

| Verified By | Name       | Ruqaya Abdelghafar Ali A AlMarzooqi |  |
|-------------|------------|-------------------------------------|--|
|             | Role/Title | Administrative Officer              |  |

| Reviewed By | Name       | Aisha Rashid AlFalasi                           |
|-------------|------------|-------------------------------------------------|
|             | Role/Title | Head of Healthcare Facilities Licensing Section |

| Approved By | Name       | Hisham Hassan Alhammadi                 |  |
|-------------|------------|-----------------------------------------|--|
|             | Role/Title | Director of Health Licensing Department |  |